# Grunnleggende IKT-kunnskap

Dette heftet blir brukt sammen med en PowerPoint som vi viser på kurset. PowerPointen finner du her:

https://www.bryne.vgs.no/hovedmeny/vaksenoppl

aring/vaksenopplaring-pabryne/oppstartskurs.111211.aspx

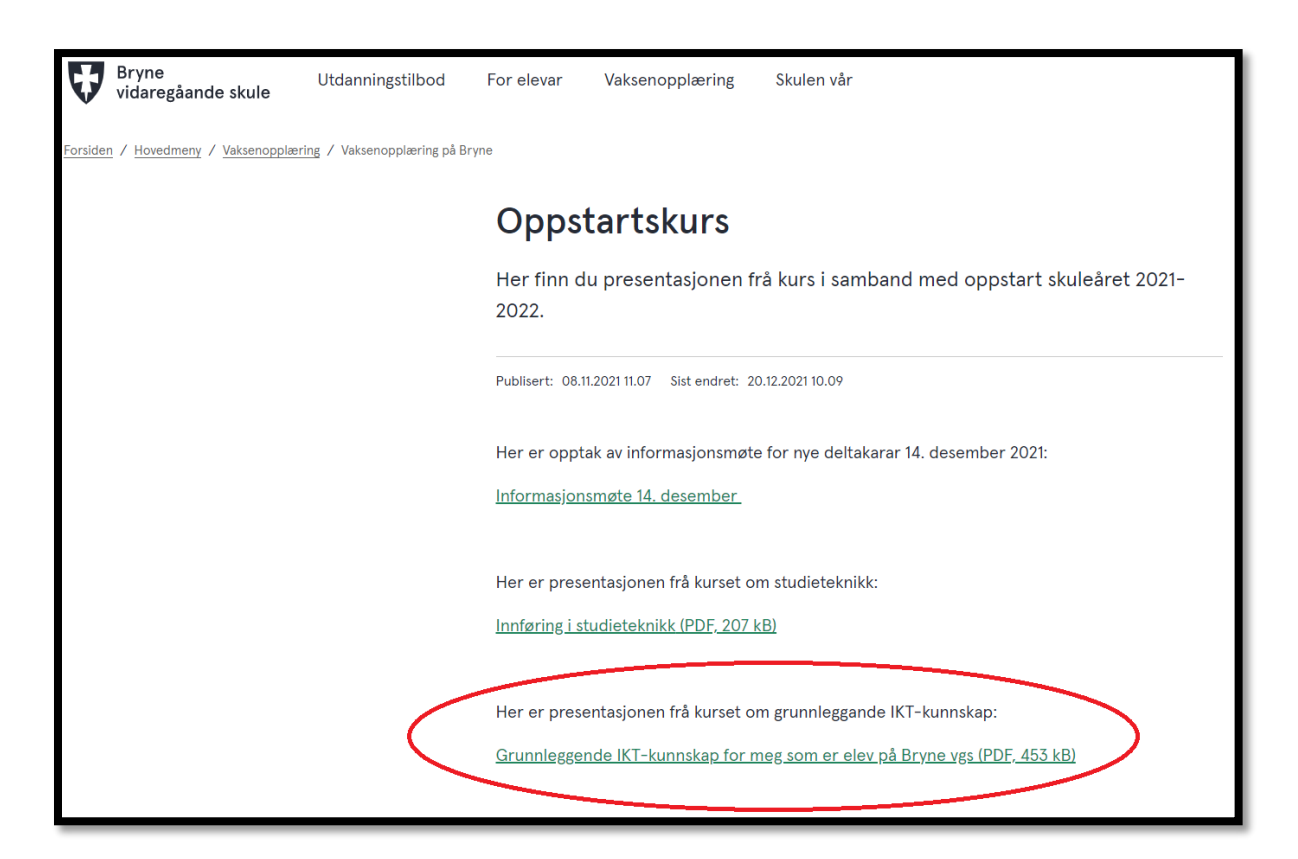

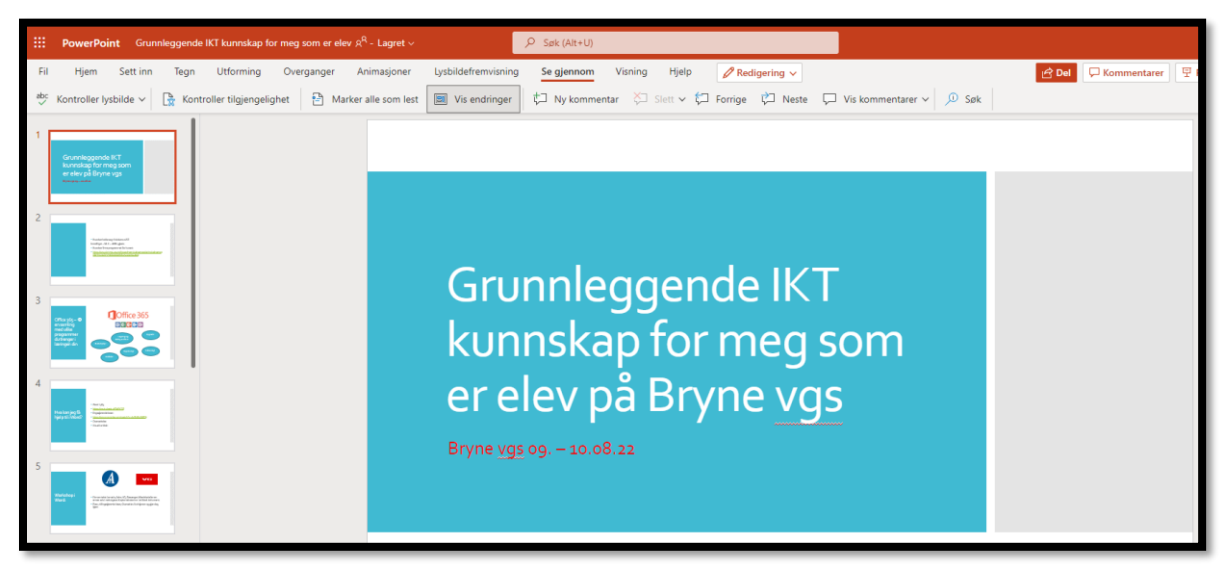

# Innhold

| Laste ned Office-pakken                       |
|-----------------------------------------------|
| Lage mapper på PC5                            |
| Lag et mappesystem - Ekstra oppgaver7         |
| Hvor finner jeg Word (offline-versjon)?8      |
| Kopiere tekst (metode 1) 10                   |
| Kopiere tekst (metode 2) 11                   |
| Lime inn tekst (metode 1) 12                  |
| Lime inn tekst (metode 2) 13                  |
| Hvordan bruker jeg Engasjerende leser?15      |
| Hvor finner jeg Word (online-versjon)?18      |
| Bruke Word                                    |
| Bruke stavekontroll i Word / Office23         |
| Lagre dokumenter / filer                      |
| Lagre dokumenter / filer - Ekstra oppgaver 29 |
| Bruke PowerPoint                              |
| Kopiere bilde                                 |
| Lime inn bilde                                |
| Bruke PowerPoint - Ekstra oppgaver            |
| Gjøre opptak i PowerPoint (filme direkte)     |
| Hvor finner jeg Teams?                        |
| Hvor finner jeg It's Learning?                |
| Ta skjermbilde / screenshote                  |

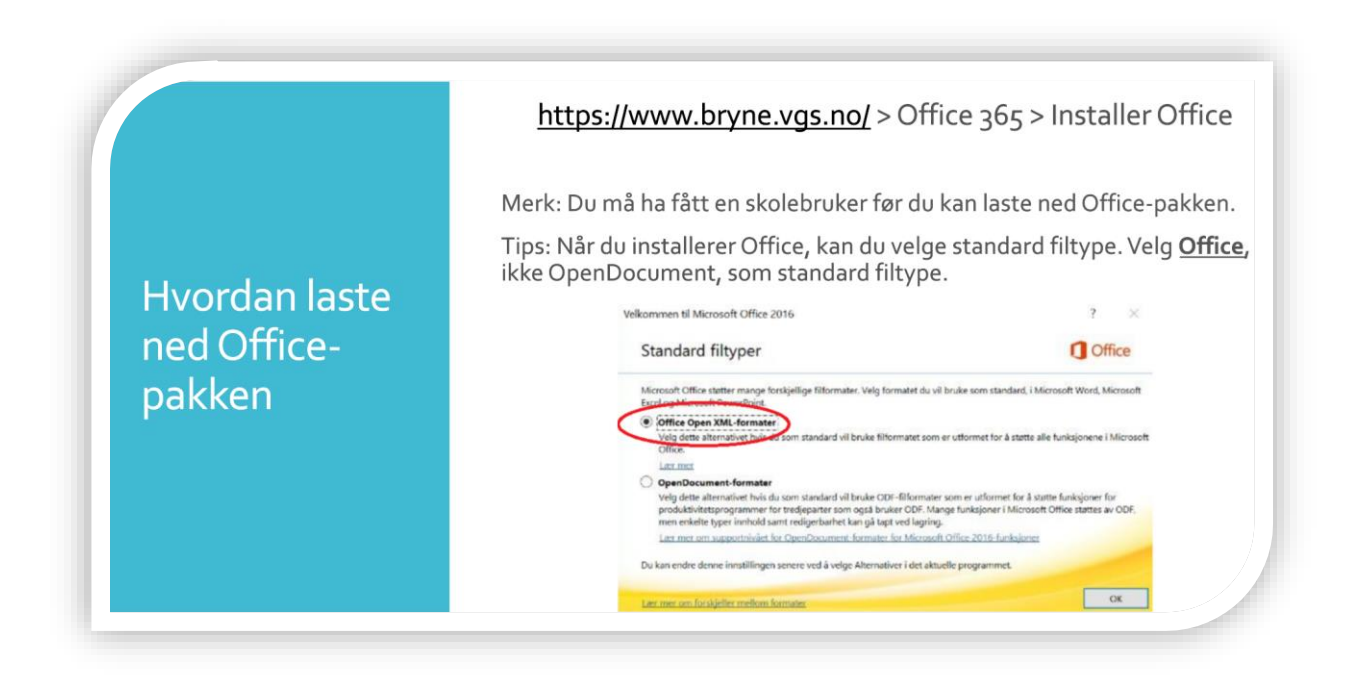

Merk: Du må ha fått en skolebruker før du kan laste ned Office-pakken. Du bruker skolebrukernavnet ditt og tilhørende passord når du skal logge deg inn i Office.

## Laste ned Office-pakken

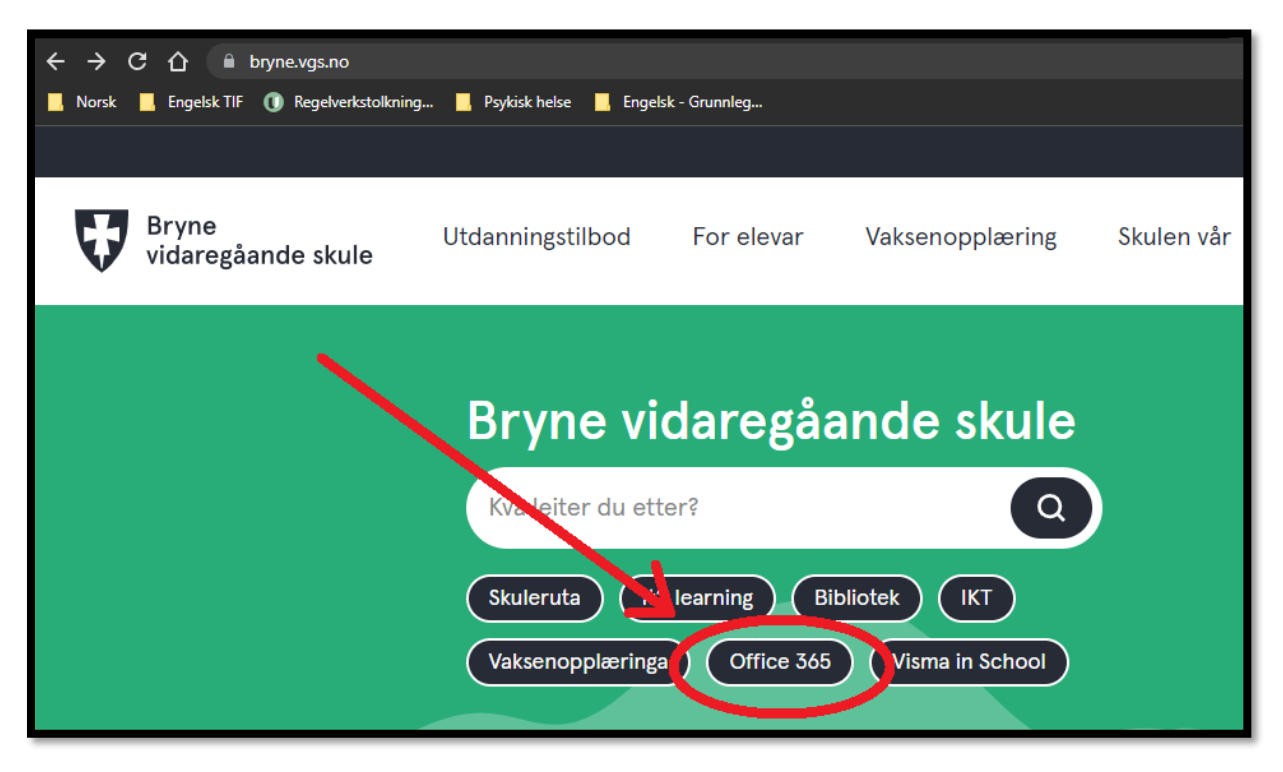

|                                                            | Office                                                                                  | ,O Search                                                                                                    |                                                                                                    |
|------------------------------------------------------------|-----------------------------------------------------------------------------------------|----------------------------------------------------------------------------------------------------|----------------------------------------------------------------------------------------------------|
| Horne<br>Horne<br>Crease<br>dy Content<br>Outlook<br>Teams | Good afternoon<br>Recommended<br>Solvej fortman + 3 others edited this<br>Mon at 132 PM | Ane Undhelm edited this     Mon at 1233 PM     Mon at 1137 AM                                                 | 2 Chice 365 app<br>Chice 365 app<br>Chi |
| Werd<br>Excel<br>Rowerheins                                | Quick                                                                                   | Office 365 apps<br>↓ Includes Outlook, OneDrive for Business<br>Word, Excel, PowerPoint, and more.            | fice \                                                                                                    |
|                                                            |                                                                                         | Other install options<br>Select a different language or install oth<br>apps available with your subscription. | er                                                                                                    |
| Ve                                                         | elkommen til Microsoft Office                                                           | 2016                                                                                                    | ? ×                                                                                                    |

| Microsoft Office                           | støtter mange forskjellige filformater. Velg formatet du                                                                                                    | uil bruke com standard i Microsoft Word Microsoft                                                           |
|--------------------------------------------|----------------------------------------------------------------------------------------------------|----------------------------------------------------------------------------------------------------|
| Excel og Mieros                            | of DownPaint.                                                                                                    | In Druke som standard, i biskroson, more, intersoon,                                                        |
| Office Ope                                 | n XML-formater                                                                                                    |                                                                                                    |
| Velg dette a<br>Office.                    | lternativet hvic do som standard vil bruke filformatet son                                                                                                    | n er utformet for å støtte alle funksjonene i Microso                                                       |
| Lær mer                                    |                                                                                                    |                                                                                                    |
| OpenDocu                                   | ment-formater                                                                                                    |                                                                                                    |
| Velg dette a<br>produktivite<br>men enkelt | ilternativet hvis du som standard vil bruke ODE-filformati<br>etsprogrammer for tredjeparter som også bruker ODE. M<br>e typer innhold samt redigerbarhet kan gå tapt ved lagrin | er som er utformet for å støtte funksjoner for<br>ange funksjoner i Microsoft Office støttes av ODF,<br>19. |
| Lær mer or                                 | n supportnivået for OpenDocument-formater for Microso                                                                                                    | oft Office 2016-funksjoner                                                                                  |
| De lan andra d                             | onne innstillingen segere und à veloe Alternativer i det ak                                                                                                    | tuelle programmet                                                                                           |

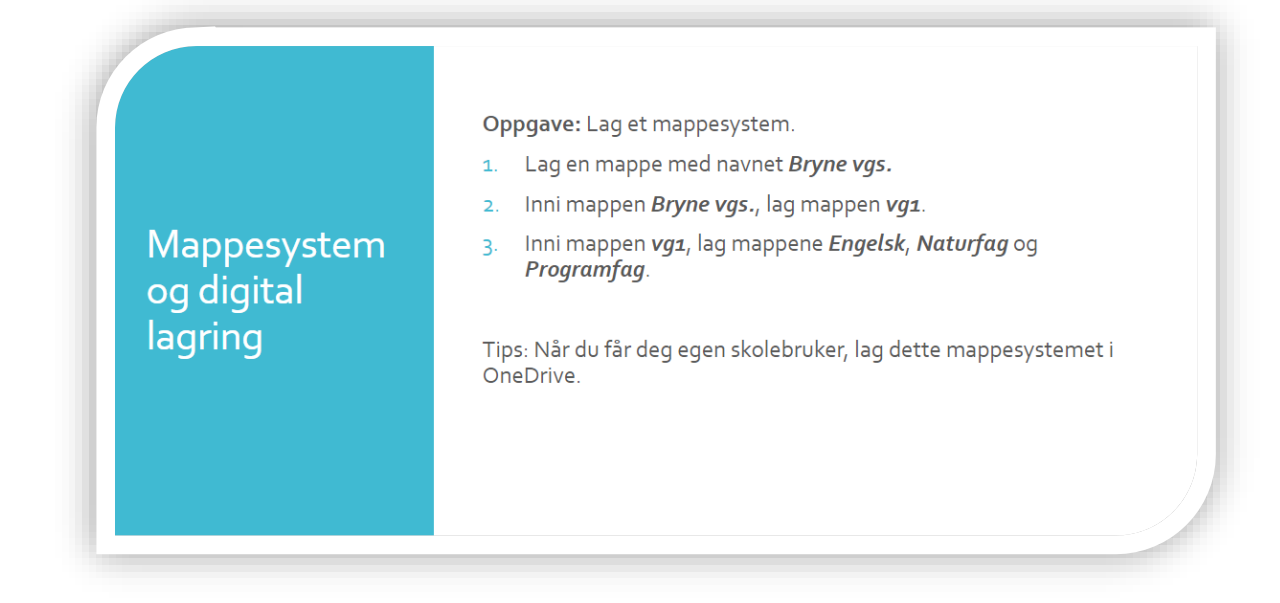

## Lage mapper på PC

Velg filutforsker av på PCen din.
 Hvis du ikke finner filutforskeren, kan du søke velter filutforskeren ved å bruke stikkordet «filutforsker».

| Microsoft Search                            |                                              |
|---------------------------------------------|----------------------------------------------|
| Alle Apper Dokumenter Nett Mer <del>v</del> | 1 ··· ×                                      |
| Nylige                                      | Mest populære apper                          |
| Left Konfigurasjon av mikrofon              | 2     Filutforsker   PowerPoint              |
| 🧭 Paint                                     | Microsoft Edge Microsoft Teams Google Chrome |
|                                             |                                              |
|                                             |                                              |
| 1 Skriv her for å søke                      |                                              |
|                                             |                                              |

• Trykk deg frem til der du vil lage en mappe.

## • Trykk på <u>Ny mappe</u>.

| 🛅   🛃 📜 🖵   Dokur                                                                            | menter                       |                                 |                         |                                                 |                      |     |  |  |
|----------------------------------------------------------------------------------------------|------------------------------|---------------------------------|-------------------------|-------------------------------------------------|----------------------|-----|--|--|
| Fil Hjem D                                                                                   | el Visning                   |                                 |                         |                                                 |                      |     |  |  |
| Fest til<br>Hurtigtilgang<br>Utklip                                                          | Lim<br>inn 2 Lim inn snarvei | Flytt Kopier<br>til - Organiser | Gi nyte Ny<br>navn mapp | Nytt element ▼<br>T Enkel tilgang ▼<br>pe<br>Ny | Egenskaper<br>Åpne * | H M |  |  |
| $\leftrightarrow$ $\rightarrow$ $\checkmark$ $\uparrow$ $\blacksquare$ > BR7154 > Dokumenter |                              |                                 |                         |                                                 |                      |     |  |  |
| 📥 Hurtistilsans                                                                              | Navn                         | ^                               | Status                  | Endringsdato                                    | Туре                 | Stø |  |  |
| Survey and                                                                                   | 📕 Bryne vgs                  |                                 | $\odot$                 | 17.06.2022 16:19                                | Filmappe             |     |  |  |
| Skrivebord                                                                                   | 🕺 📜 Custom Offic             | e Templates                     | 6                       | 08.04.2021 11:16                                | Filmappe             |     |  |  |
| Nedlastinger                                                                                 | 🧷 📙 Egendefinerte            | Office-maler                    | 6                       | 08.04.2021 11:16                                | Filmappe             |     |  |  |
| 🗄 Dokumenter                                                                                 | 🕺 📜 OneNote-not              | atblokker                       | 6                       | 08.04.2021 11:16                                | Filmappe             |     |  |  |
| 🔚 Bilder                                                                                     | *                            |                                 |                         |                                                 |                      |     |  |  |
| 📜 IKT-kurs                                                                                   |                              |                                 |                         |                                                 |                      |     |  |  |
| 📥 OneDrive - Roga                                                                            | OneDrive - Rogaland          |                                 |                         |                                                 |                      |     |  |  |
|                                                                                              |                              |                                 |                         |                                                 |                      |     |  |  |

- Hvis du ikke finner «Ny mappe»-alternativet, kan du gjøre dette i stedet:
   Ø Høyreklikk der du vil ha den nye mappen

  - Plasser pekeren → over <u>Ny</u>
     Trykk på <u>Mappe</u>

| 🔄   📝 📜 🖛   Dokumenter                   |                                            |                        |                                                                                                    |                 |             |
|------------------------------------------|--------------------------------------------|------------------------|----------------------------------------------------------------------------------------------------|-----------------|-------------|
| Fil Hjem Del                             | Visning                                    |                        |                                                                                                    |                 |             |
| Fest til Kopier Lim<br>Hurtiatilgang inn | Klipp ut<br>Kopier bane<br>Lim inn snarvei | Gi nytt Ny<br>navn map | Nytt element ▼ The second second | Egenskaper      | N<br>N<br>N |
| Utklippstavle                            | e Organiser                                |                        | Ny                                                                                                    | Åpne            |             |
| ← → ~ ↑ 🗎 > BR71                         | 154 > Dokumenter                           |                        |                                                                                                    |                 |             |
| 📌 Hurtigtilgang                          | Navn                                       | Status                 | Endringsdato                                                                                                    | Туре            | St          |
| Skrivebord 🖈                             |                                            |                        |                                                                                                    |                 |             |
| 🖶 Nedlastinger 🛛 🖈                       | 📜 Bryne vgs                                | Ø                      | 17.06.2022 16:19                                                                                                    | Filmappe        |             |
| 🗄 Dokumenter 🛛 🖈                         | 📒 Custom Office Templates                  | 6                      | 08.04.2021 11:16                                                                                                    | Filmappe        |             |
| 📰 Bilder 🛛 🖈                             | 📜 Egendefinerte Office-maler               | 6                      | 08.04.2021 11:16                                                                                                    | Filmappe        |             |
| IKT-kurr                                 | OneNote-notatblokker                       | 6                      | 08.04.2021 11:16                                                                                                    | Filmappe        |             |
|                                          | 📜 Zoom                                     | 6                      | 08.04.2021 11:16                                                                                                    | Filmappe        |             |
| OneDrive - Rogaland                      | N                                          | × 1                    |                                                                                                    |                 |             |
| 🤙 BR7154                                 | VIS VIS                                    |                        |                                                                                                    |                 |             |
|                                          | Sorter etter                               |                        |                                                                                                    |                 |             |
|                                          | Grupper etter                              |                        |                                                                                                    |                 |             |
|                                          | Орралег                                    |                        |                                                                                                    |                 |             |
|                                          | Tilpass denne mappen                       |                        |                                                                                                    |                 |             |
|                                          | Lim inn                                    |                        |                                                                                                    |                 |             |
|                                          | Lim inn snarvei                            |                        |                                                                                                    |                 |             |
|                                          | 📥 Del                                      |                        |                                                                                                    |                 |             |
|                                          | Vis på nettet                              |                        |                                                                                                    |                 |             |
|                                          | Behold alltid på denne enheten             |                        |                                                                                                    |                 |             |
|                                          | Frigjør plass                              |                        |                                                                                                    |                 |             |
|                                          | Gi tilgang til                             | >                      |                                                                                                    |                 |             |
|                                          | Ny                                         |                        | 📘 Mappe                                                                                                    |                 |             |
|                                          | Egenskaper                                 |                        | E Snarvei                                                                                                    |                 |             |
|                                          |                                            |                        | Microsoft Access Da                                                                                                    | itabase         |             |
|                                          |                                            | [                      | Punktgrafikkbilde                                                                                                    |                 |             |
|                                          |                                            | c                      | Microsoft Word-dol                                                                                                    | cument          |             |
|                                          |                                            | e                      | Microsoft Access Da                                                                                                    | atabase         |             |
|                                          |                                            | C                      | Microsoft PowerPoi                                                                                                    | nt-presentasjon |             |
|                                          |                                            | e                      | Microsoft Publisher                                                                                                    | Document        |             |

• Gi mappen et navn som gjør det lett å kjenne den igjen senere.

## Lag et mappesystem - Ekstra oppgaver

- Endre mappenavnet «Programfag» til «Matematikk»
- Lag en ny mappe med navnet «Programfag»

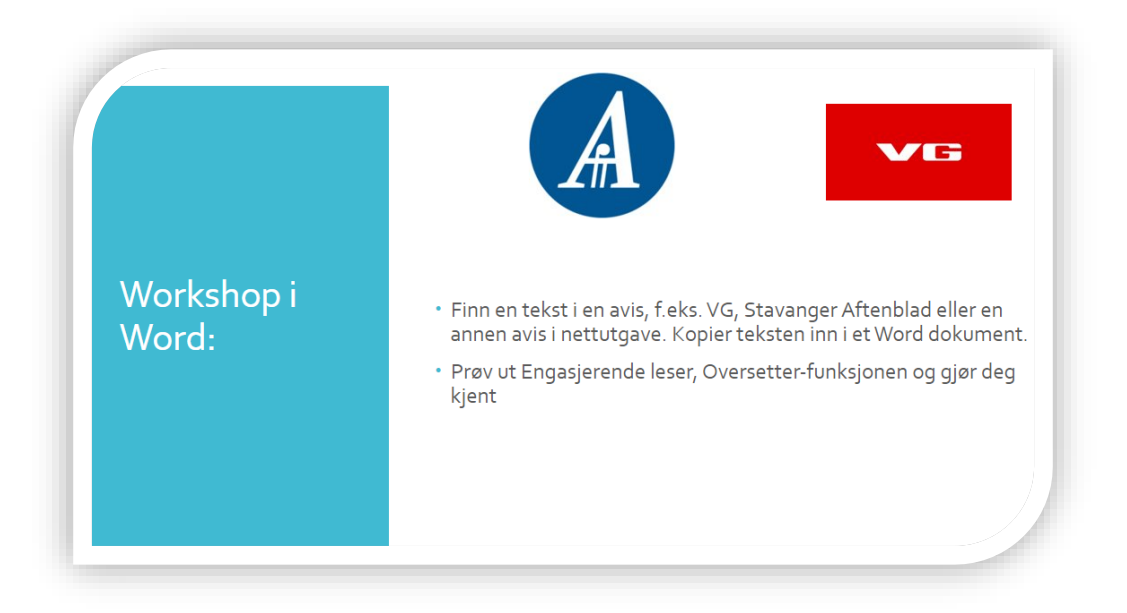

## Hvor finner jeg Word (offline-versjon)?

Du får Word når du laster ned Office-pakken. I <u>Laste ned Office-pakken</u> i dette heftet kan du se hvordan du laster ned Office.

 Når du har lastet ned Office, kan du bruke søkefunksjonen (1) på PCen din for å finne Word 2.

|      | Microsoft Search                              |       |                                                                                        |
|------|-----------------------------------------------|-------|----------------------------------------------------------------------------------------|
|      | <b>Alle</b> Apper Dokumenter Nett             | Mer 🔻 | 👰 … 🗙                                                                                  |
|      | Beste troff                                   |       |                                                                                        |
|      | Word 3                                        |       |                                                                                        |
|      | Apper                                         |       | Word                                                                                   |
|      | WordPad                                       | >     | Program                                                                                |
|      | 0ffice                                        | >     | ne                                                                                     |
|      | Søk på skole og nett                          |       | ⊏ Åpne er<br>dir                                                                       |
|      | ${\cal P}$ word - Se skole- og nettresultater | >     |                                                                                        |
|      | ,∽ wordle                                     | >     | Siste                                                                                  |
|      | 𝒫 word dokument                               | >     | IKT Øvingsoppgave                                                                      |
|      | ,∽ wordwall                                   | >     | Digitalt grunnkurs 910. august 2022. Møter 1 d                                         |
|      | Rogaland Fylkeskommune EES-forslag            |       | Grunnleggende IKT-kunnskap. Arbeidshefte                                               |
|      | ♫ Word                                        | >     | Referat 06.04.22                                                                       |
|      | Office Install Site                           | >     | Intoskriv tor elever i inntøringsklasser ved Bryne vgs Spørsmål innføringsklasse porsk |
| Side | word     2                                    |       |                                                                                        |
| -    | P 🚦 🚺 🖉 🖷 🧕                                   | Ø     |                                                                                        |

• Ofte dukker Word opp når du åpner start-menyen (1) på PCen. Dette er en enkel og rask måte å finne Word på.

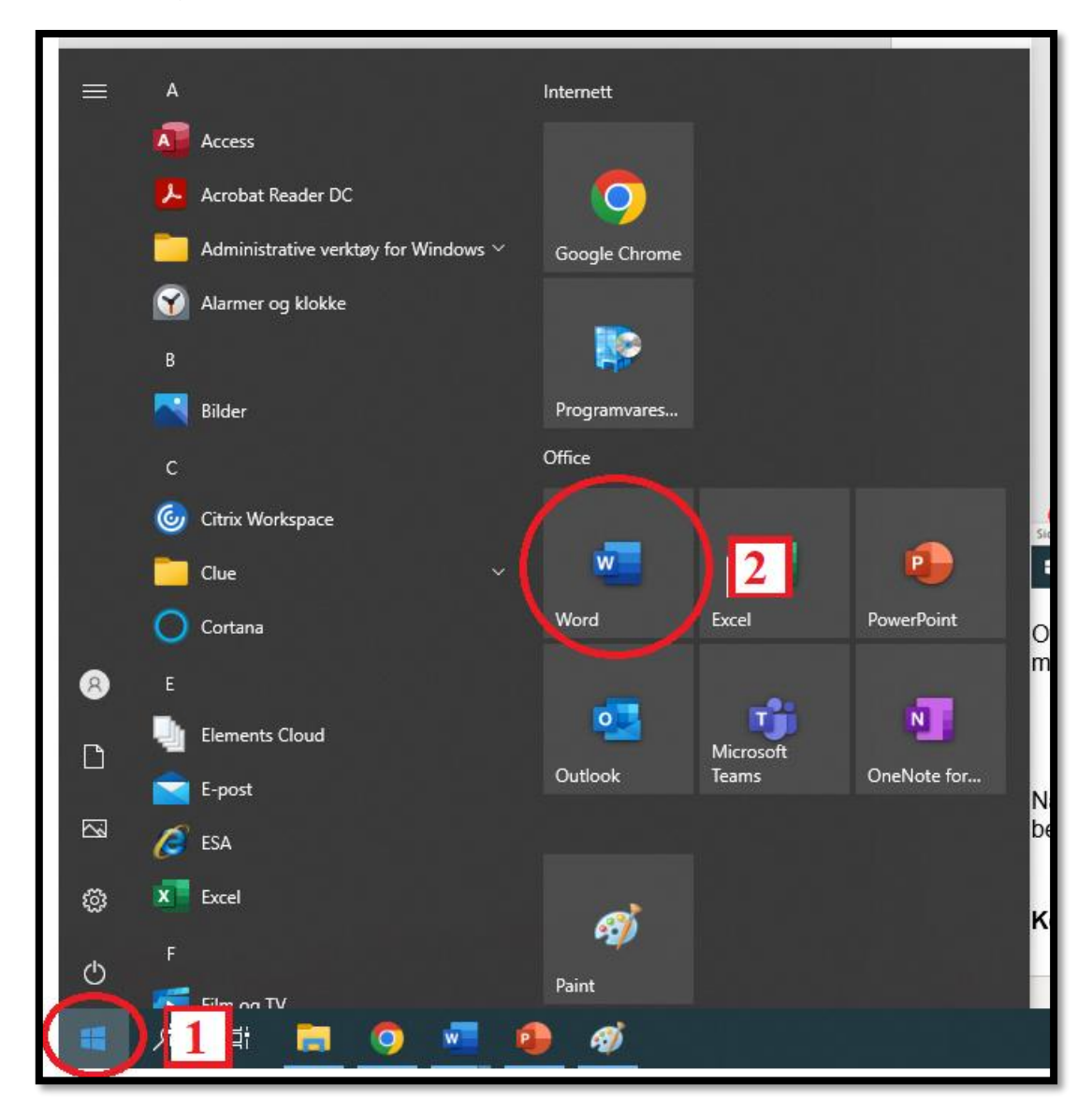

Merk: Når du skal levere en tekst i et fag, bør du bruke Word, med mindre læreren din har bedt deg om å bruke noe annet.

## Kopiere tekst (metode 1)

• Marker teksten som du vil kopiere

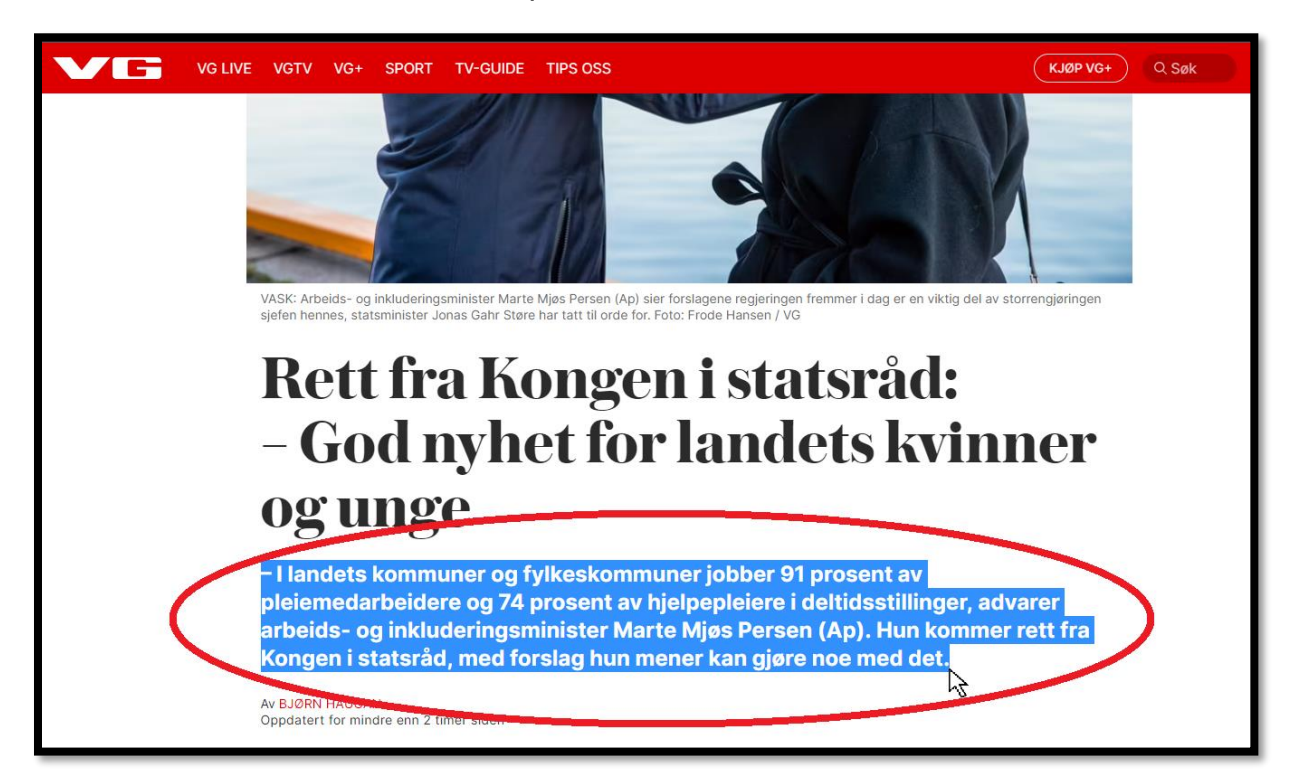

- Plasser pekeren  $\triangleright$  over den markerte teksten.
- Trykk ned høyre museknapp (1).
- Trykk Kopier (2). Du har nå kopiert teksten.

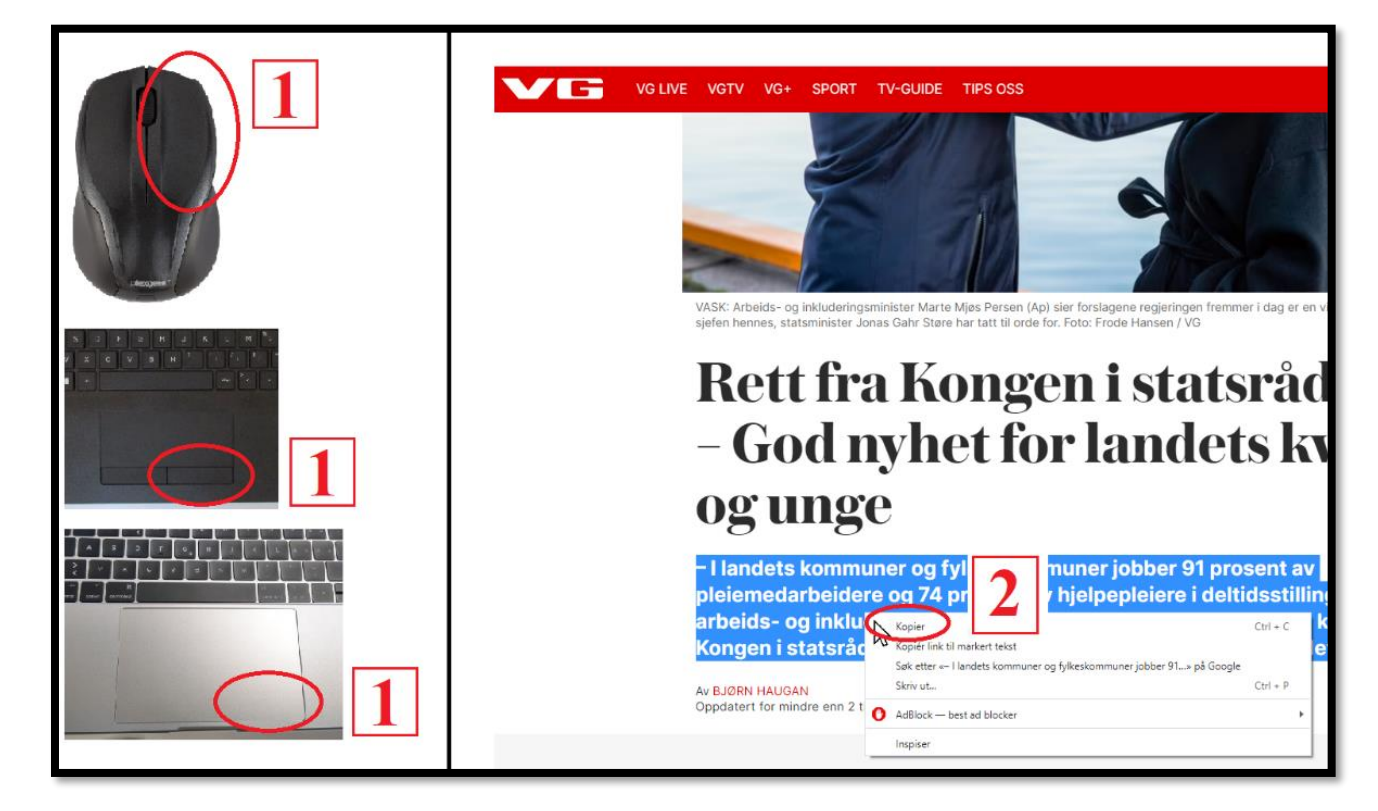

## Kopiere tekst (metode 2)

• Marker teksten som du vil kopiere

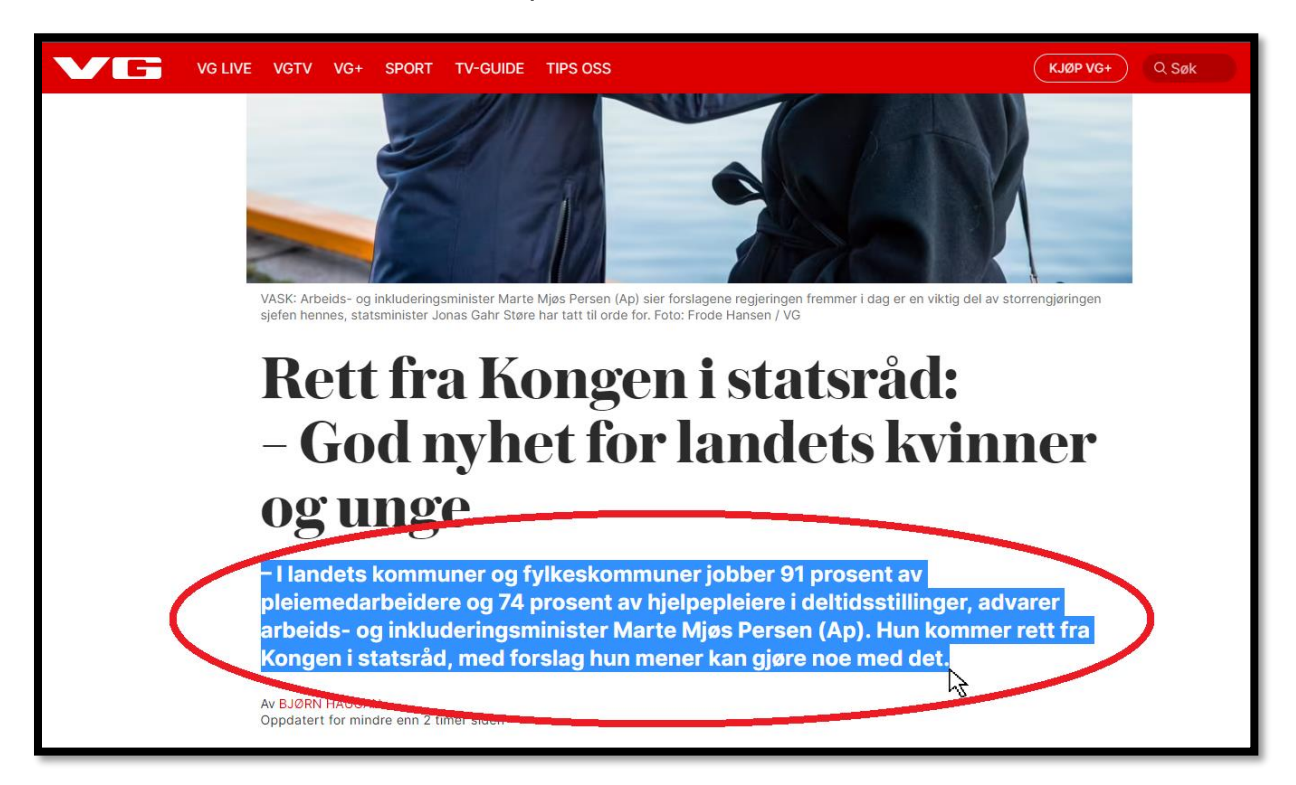

- Hold nede tasten <u>Ctrl</u> (1) på tastaturet.
- Mens du holder nede <u>Ctrl</u> (1), trykk <u>C</u> (2) på tastaturet. Du har nå kopiert teksten.

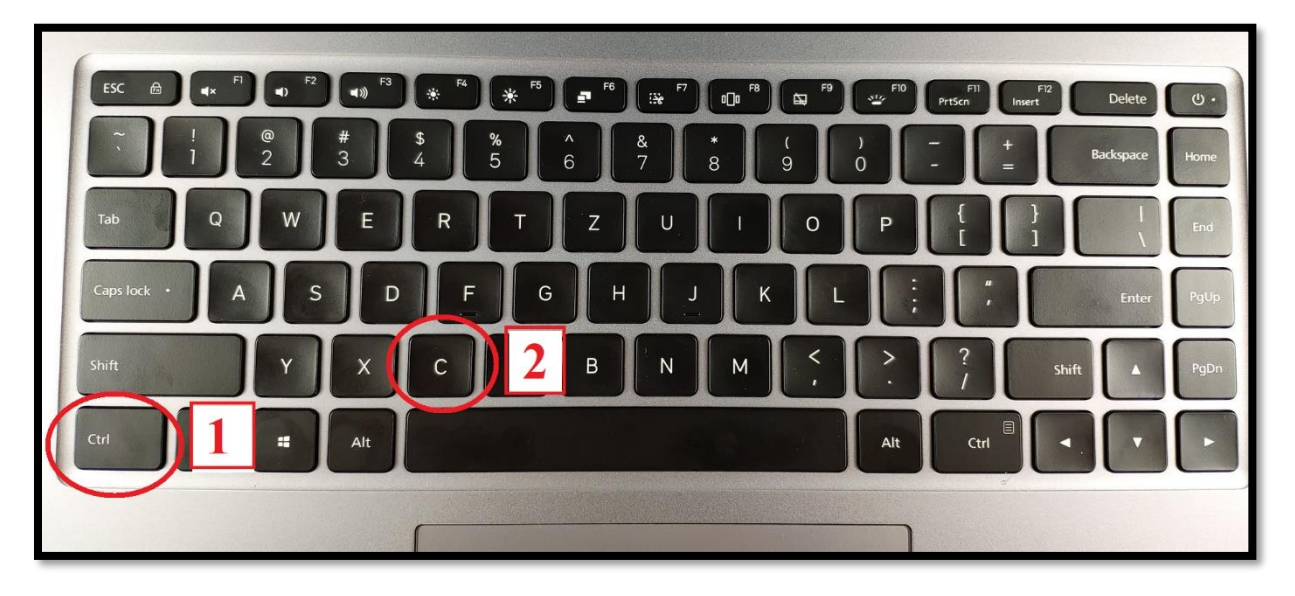

## Lime inn tekst (metode 1)

• Etter at du har kopiert en tekst, trykk på det stedet hvor du vil lime inn teksten.

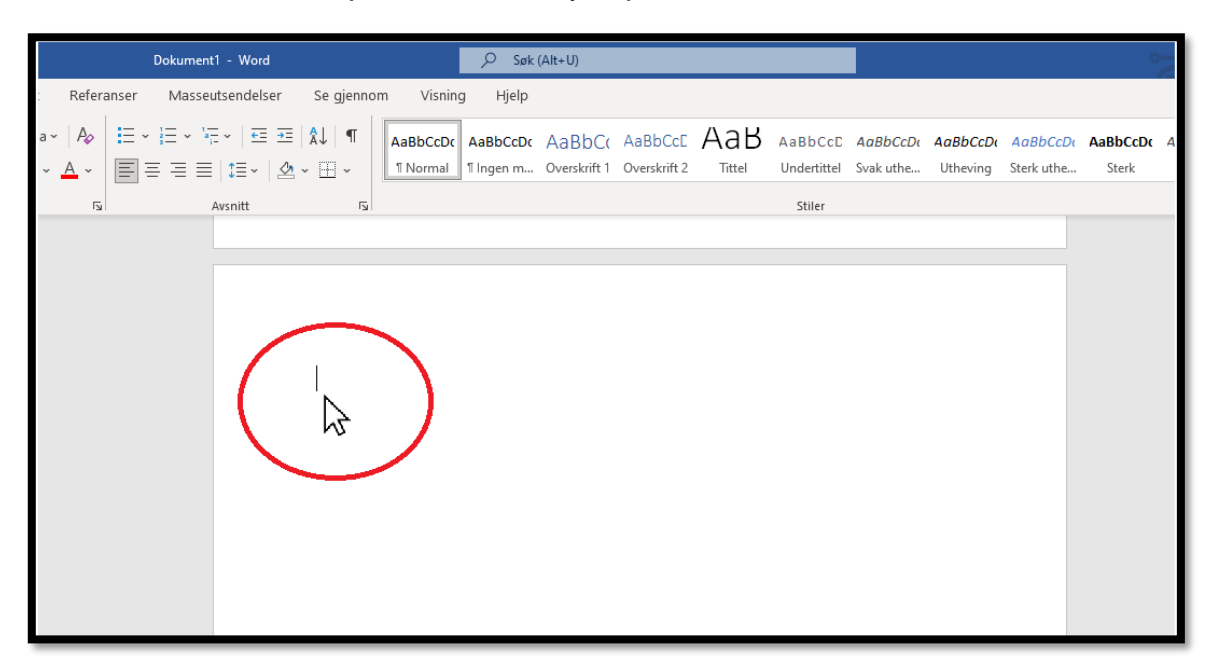

- Trykk ned høyre museknapp (1).
- Trykk <u>Lim inn</u>  $\square$  (2). Du har nå limt inn teksten.

| Arial       12 $A^* \land \checkmark$ $A^* \lor$ $A^* \lor$                                                                                                    |
|----------------------------------------------------------------------------------------------------|
| Alternativer for infliming:<br>Alternativer for infliming:<br>Alternativer for |
| る Kobling ><br>は<br>Ny merknad                                                                                                    |

### Lime inn tekst (metode 2)

• Etter at du har kopiert en tekst, trykk på det stedet hvor du vil lime inn teksten.

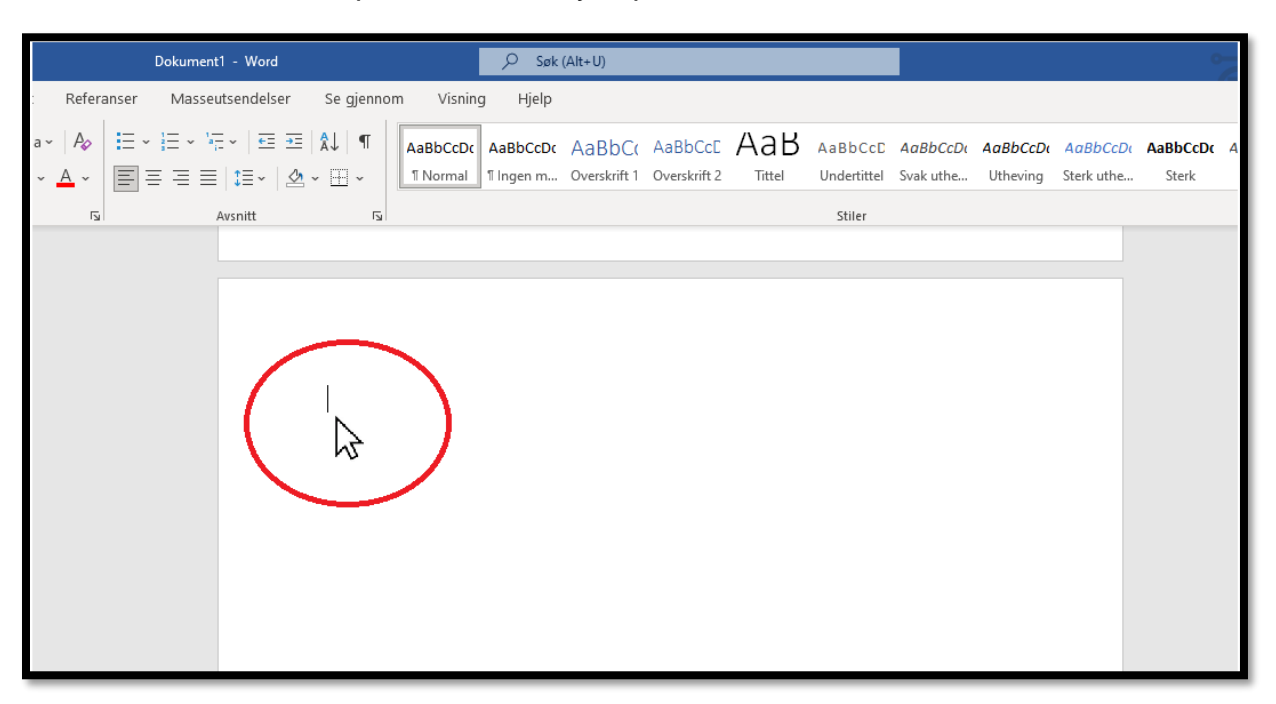

- Hold nede tasten <u>Ctrl</u> (1) på tastaturet
- Mens du holder nede <u>Ctrl</u> (1), trykk <u>V</u> (2) på tastaturet. Du har nå limt inn teksten.

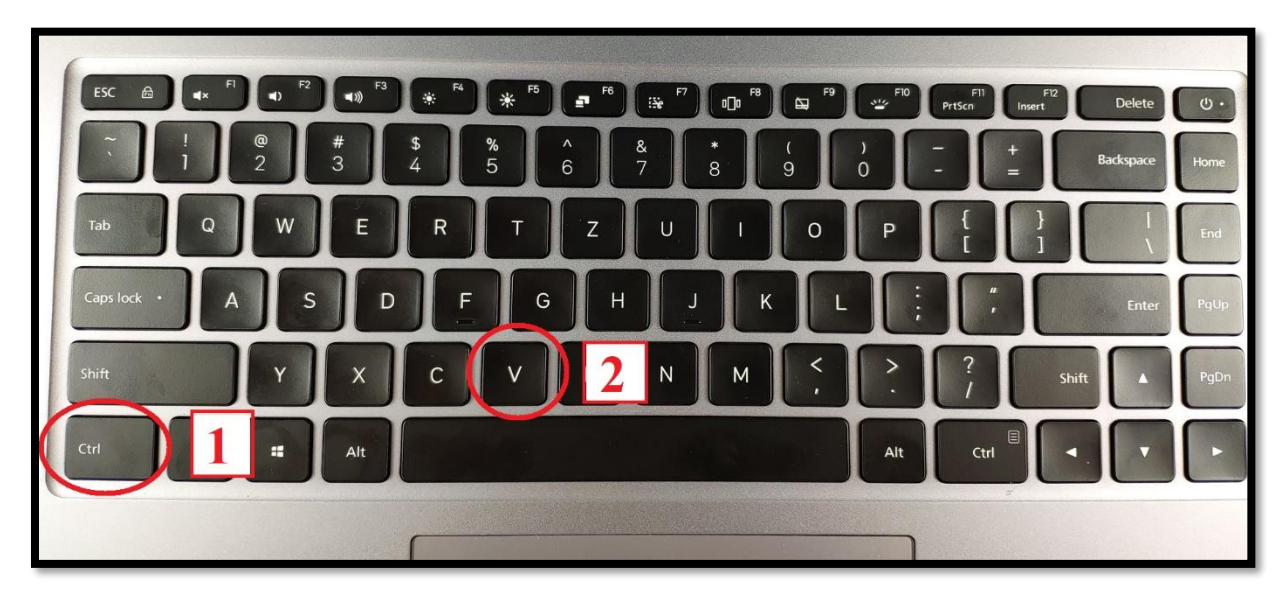

Tips:

Hvis du vil at den teksten som du limer inn skal ha samme størrelse og

skrifttype som resten av teksten din, velg <u>Behold bare teksten</u> LÅ når du skal lime inn teksten eller rett etter at du har limt inn teksten.

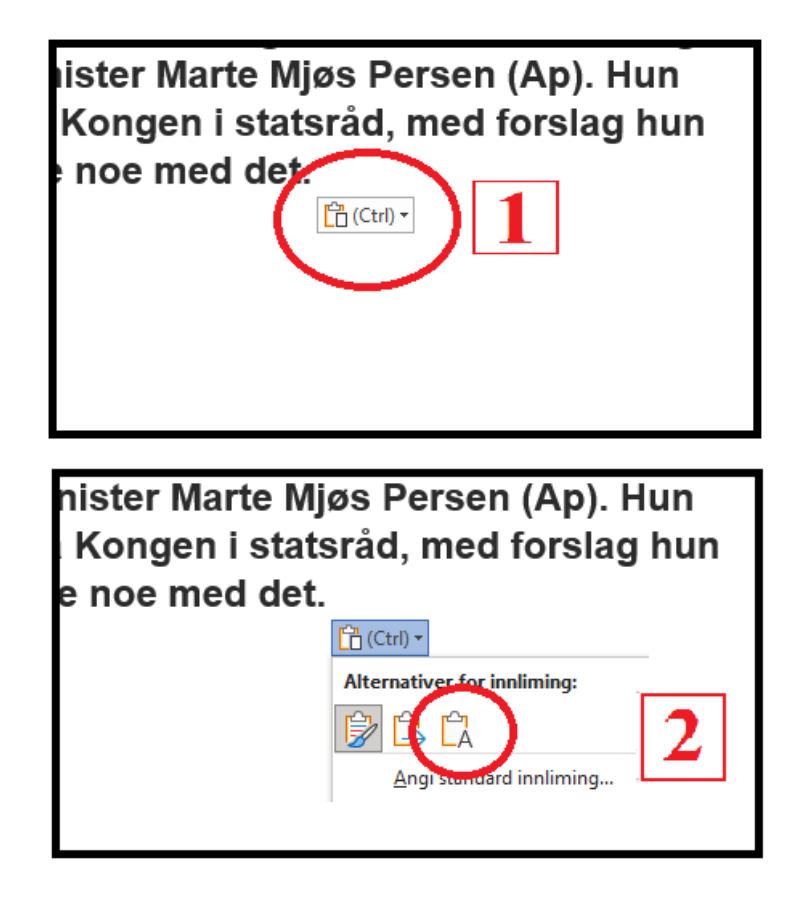

• Hvis du vil at den teksten som du limer inn skal ha samme størrelse og

skrifttype som den teksten du har kopiert, velg **<u>Behold kildeformatering</u>** når du skal lime inn teksten eller rett etter at du har limt inn teksten.

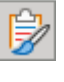

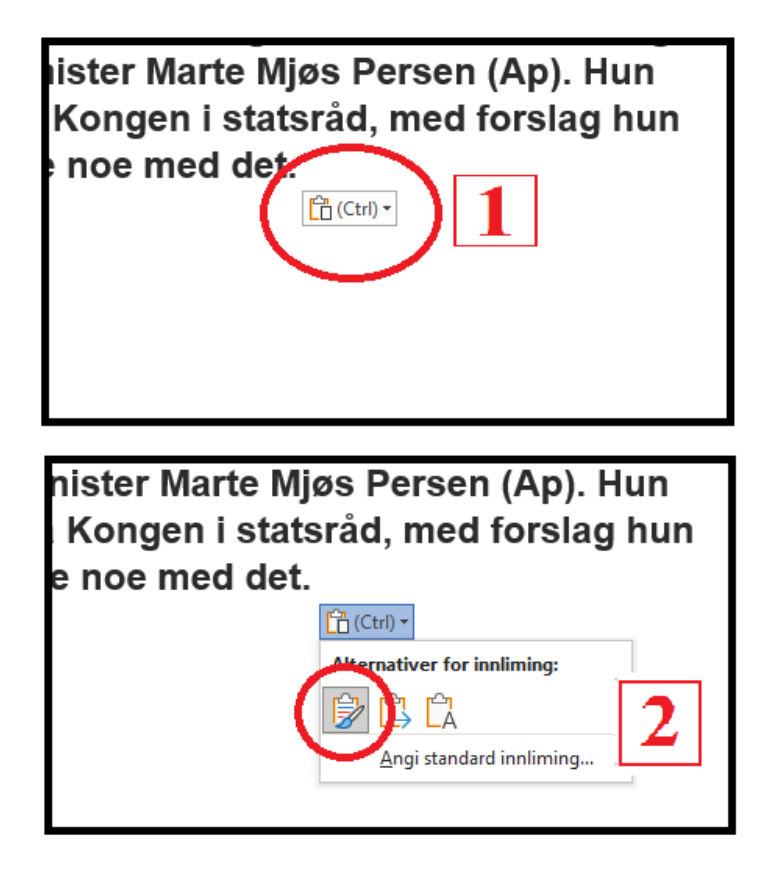

## Hvordan bruker jeg Engasjerende leser?

Engasjerende leser er en funksjon i Word som kan hjelpe deg med å lese og skrive.

- Åpne et Word-dokument.
- I noen versjoner av Word finner du Engasjerende leser i toppen av dokumentet. Trykk i så fall på <u>Engasjerende leser</u> (se grønn sirkel i bildet nedenfor).
- Hvis du ikke finner *Engasjerende leser* i toppen av dokumentet, trykk <u>Visning</u> (se rød sirkel i bildet nedenfor).

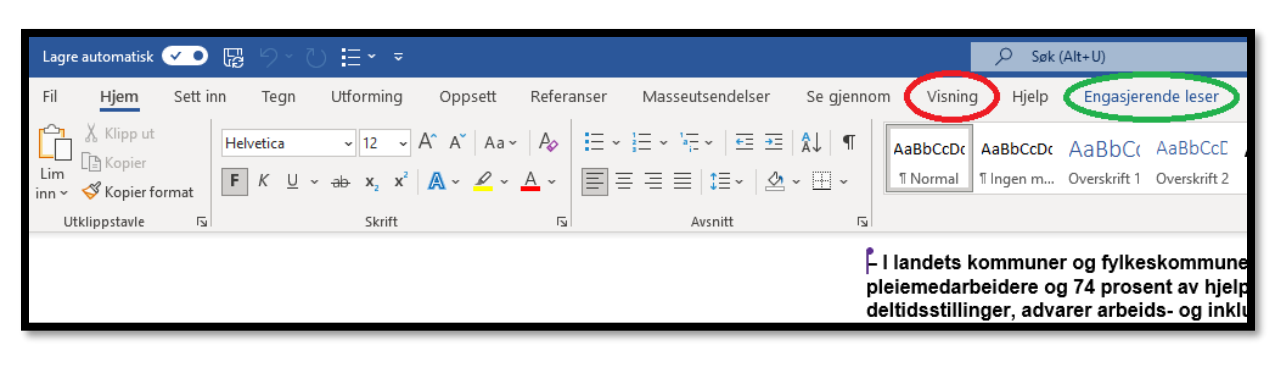

• Etter at du har trykket på <u>Visning</u>, trykk <u>Engasjerende leser</u>. Nedenfor ser du to ulike bilder av hvor du finner *Engasjerende leser*, ettersom det kan variere mellom ulike versjoner av Word hvordan fanen ser ut.

| Lagre automatisk 🕶 🖫 🏷 🏷 🗄 👻 🔻                                                      | IKT Øvingsoppgave • Sist endret: For 5 n                                           | minutter siden 🔻                                                     | ✓ Søk (Alt+U)                                                                                        |
|-------------------------------------------------------------------------------------|------------------------------------------------------------------------------------|----------------------------------------------------------------------|----------------------------------------------------------------------------------------------------|
| Fil Hjem Sett inn Tegn Utforming<br>Elesemodus Utskriftsoppsett<br>Utskriftsoppsett | Opplett Referenser Masseutsendelser<br>Fikus Engasjerende<br>leser Navigasjonsrute | r Se gjennom Visni<br>E Én side<br>E Flere sider<br>100 0 Sidebredde | ng Hjelp Engasjerende leser<br>Hjelp Engasjerende leser<br>Di Vis side v<br>Di Synkron<br>vindu alle |
| Visninger                                                                           | Engas, canda Vis                                                                   | Zoom                                                                 | Vindu                                                                                                |
|                                                                                     |                                                                                    | – I landets<br>pleiemeda                                             | kommuner og fylkeskommu<br>rbeidere og 74 prosent av hj                                              |

|     | Word       | IKT Øvingsop | ogave - Lagre  | :t∨        |            |           |        |                        | ₽ Søk (Alt                 | t+U)                         |                       |
|-----|------------|--------------|----------------|------------|------------|-----------|--------|------------------------|----------------------------|------------------------------|-----------------------|
| Fil | Hjem       | Sett inn     | Oppsett        | Referanser | Se gjennom | N Visning | Hjelp  | Redige                 | ring ∽                     |                              |                       |
| Þ   | Lesevisnin | g 🖓 Engas    | sjerende leser | Zoom 100   | )% v 🕞     | 100 % [오금 | Linjal | Navigasjon             | 불 Topptek                  | st og bunntekst              | als Fo                |
|     |            |              |                |            |            |           |        |                        |                            |                              |                       |
|     |            |              |                |            |            |           |        |                        |                            |                              |                       |
|     |            |              |                |            |            |           |        |                        |                            |                              |                       |
|     |            |              |                |            |            |           |        | - I landet<br>pleiemed | s kommuner<br>arbeidere og | og fylkeskon<br>74 prosent a | nmuner j<br>v hjelper |

Hvis du bruker Word offline (på PCen, ikke på nettet), ser Engasjerende leser slik ut:

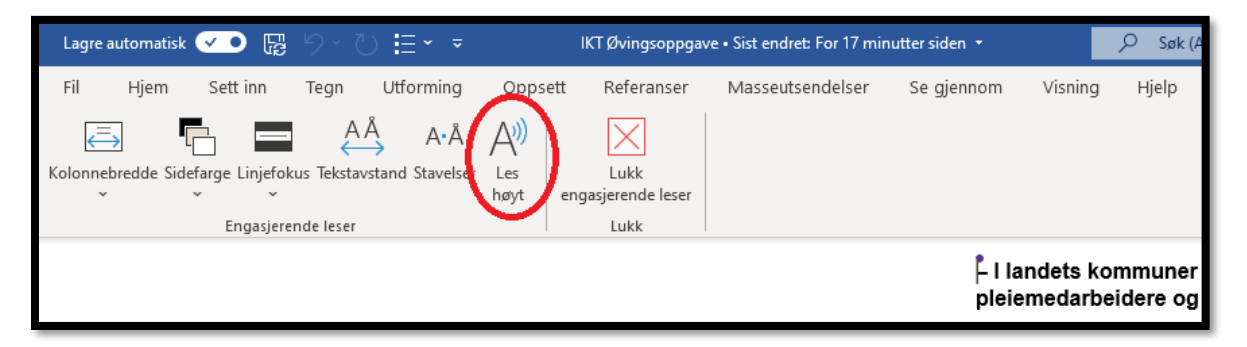

Her kan du blant annet få teksten lest høyt (se rød sirkel i bildet ovenfor).

Hvis du bruker Word online (på nettet, ikke på PCen), ser Engasjerende leser slik ut:

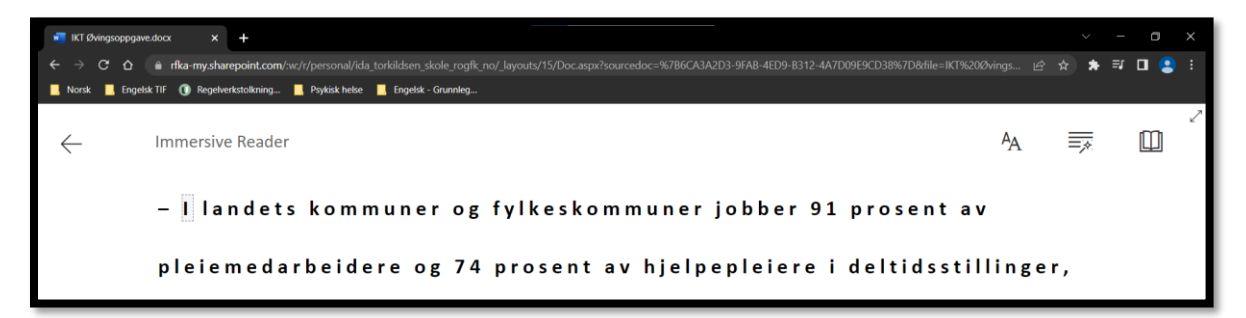

Akkurat som i offline-versjonen, kan du også her få teksten lest høyt (se rød firkant i bildet nedenfor).

| 📲 M Starg           | paga na kao na 1                                                                                                    | ×                          | н. 2    |
|---------------------|----------------------------------------------------------------------------------------------------|----------------------------|---------|
| $e \rightarrow c c$ | 0 a devery dominant web process day and dress code might not being if from souther models in TOTAL STAR Development of the STAR Development of the STAR De | Alter 🖻 के 🕈               | = 🗆 😩 T |
| H107                | 🛛 перекан 🕕 нармилитантар. 📲 нераканан 📕 переканалтар.                                                                                                    |                            | -       |
| ←                   | Immersive Reader                                                                                                    | 4 <sub>A</sub> <u>⊐</u> ,≅ | 0       |
|                     | l landets kommuner og fylkeskommuner jobber 91 prosent av                                                                                                    | v                          |         |
|                     | pleiemedarbeidere og 74 prosent av hjelpepleiere i deltidsstil                                                                                                    |                            |         |
|                     | advarer arbeids- og inkluderingsminister Marte Mjøs Persen (                                                                                                    |                            |         |
|                     | llun kommer rett fra Kongen i statsråd, med forslag hun mene                                                                                                    |                            |         |
|                     | gjøre noe med det.                                                                                                    |                            |         |
|                     |                                                                                                    |                            |         |
|                     |                                                                                                    |                            |         |
|                     |                                                                                                    |                            |         |

I tillegg kan du gjøre dette i online-versjonen:

- Får lest opp det ordet som du trykker på. Av og til blir det vist bilde også.

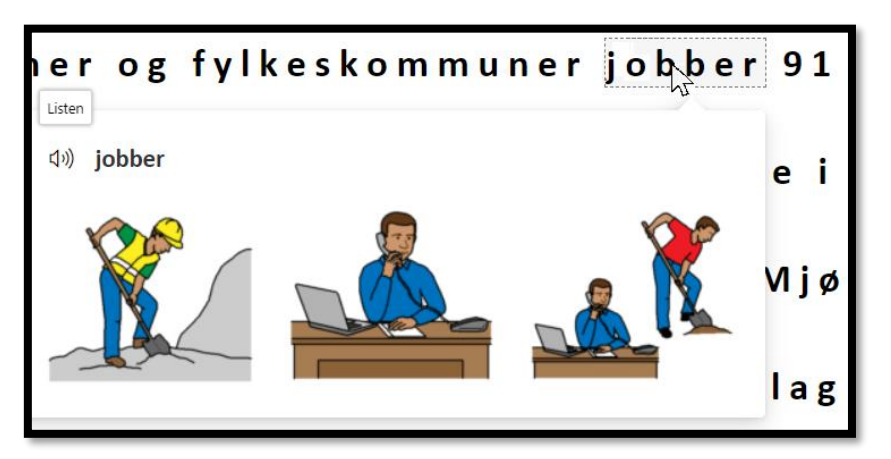

- Markere substantiv, verb, adjektiv og adverb. Dette er nyttig blant annet når du vil sjekke at du har bøyd ordet riktig.

|                                |                 | ×        |
|--------------------------------|-----------------|----------|
| <mark>jobber</mark> 91 prosent | Syl·la·bles     |          |
| epleiere i deltidss            | Parts of Speech |          |
|                                | nouns           | Verbs On |
| Marte Miøs Persen              | verbs           |          |
| marte mjøs i ersen             | adjectives      |          |
| ed forslag hun me              | $\sim$ adverbs  |          |
|                                | Show labels     |          |

- Oversette til andre språk.

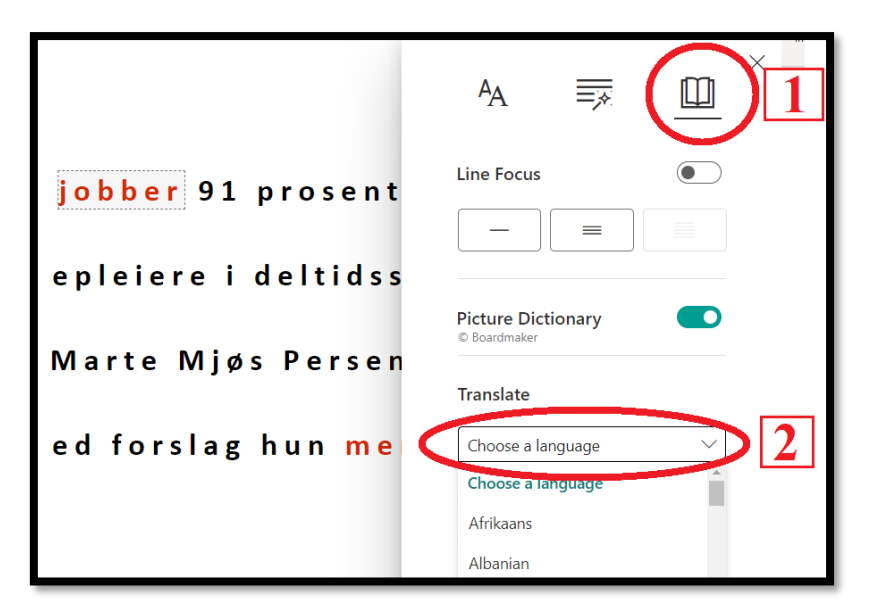

Her finner du en video som viser alle funksjonene i *Engasjerende leser* i Word online: <u>https://www.youtube.com/watch?v=A5SUD4StPPA&ab\_channel=Statped</u>

## Hvor finner jeg Word (online-versjon)?

Hvis du ikke har brukt Word på nett før, er kanskje den enkleste måten å finne frem på ved å logge seg inn i Office via skolens hjemmeside.

- Gå inn på hjemmesiden til skolen: bryne.vgs.no
- Trykk Office 365

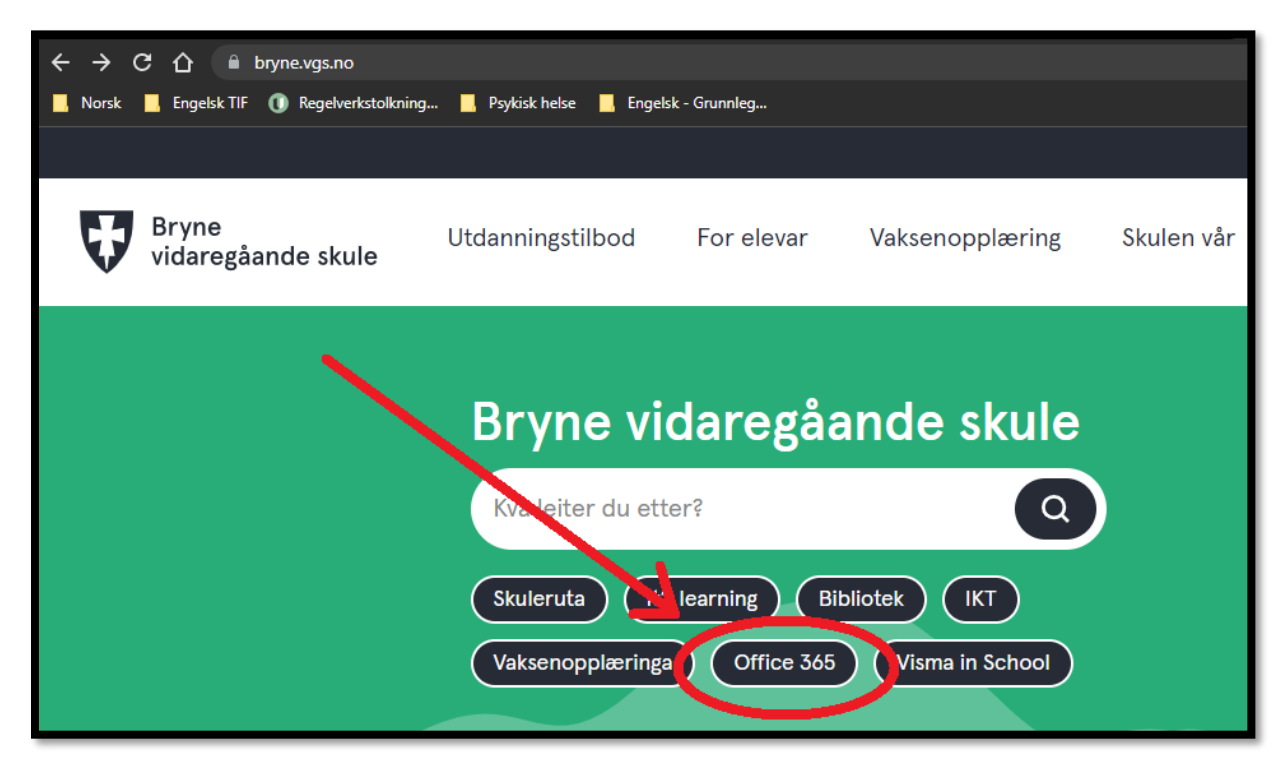

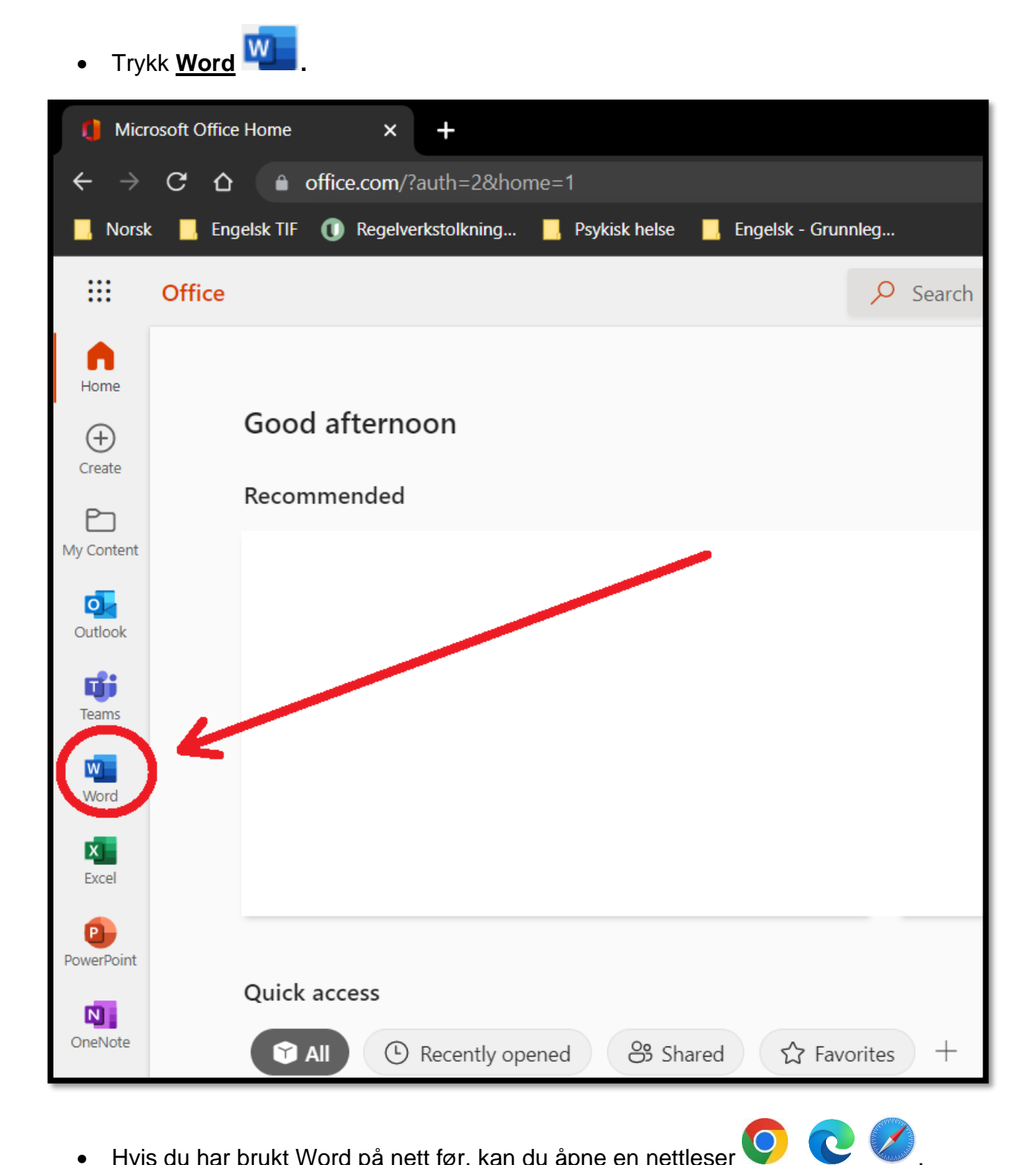

 Hvis du har brukt Word på nett før, kan du åpne en nettleser skrive inn word i adressefeltet og deretter trykke på lenken til Word.

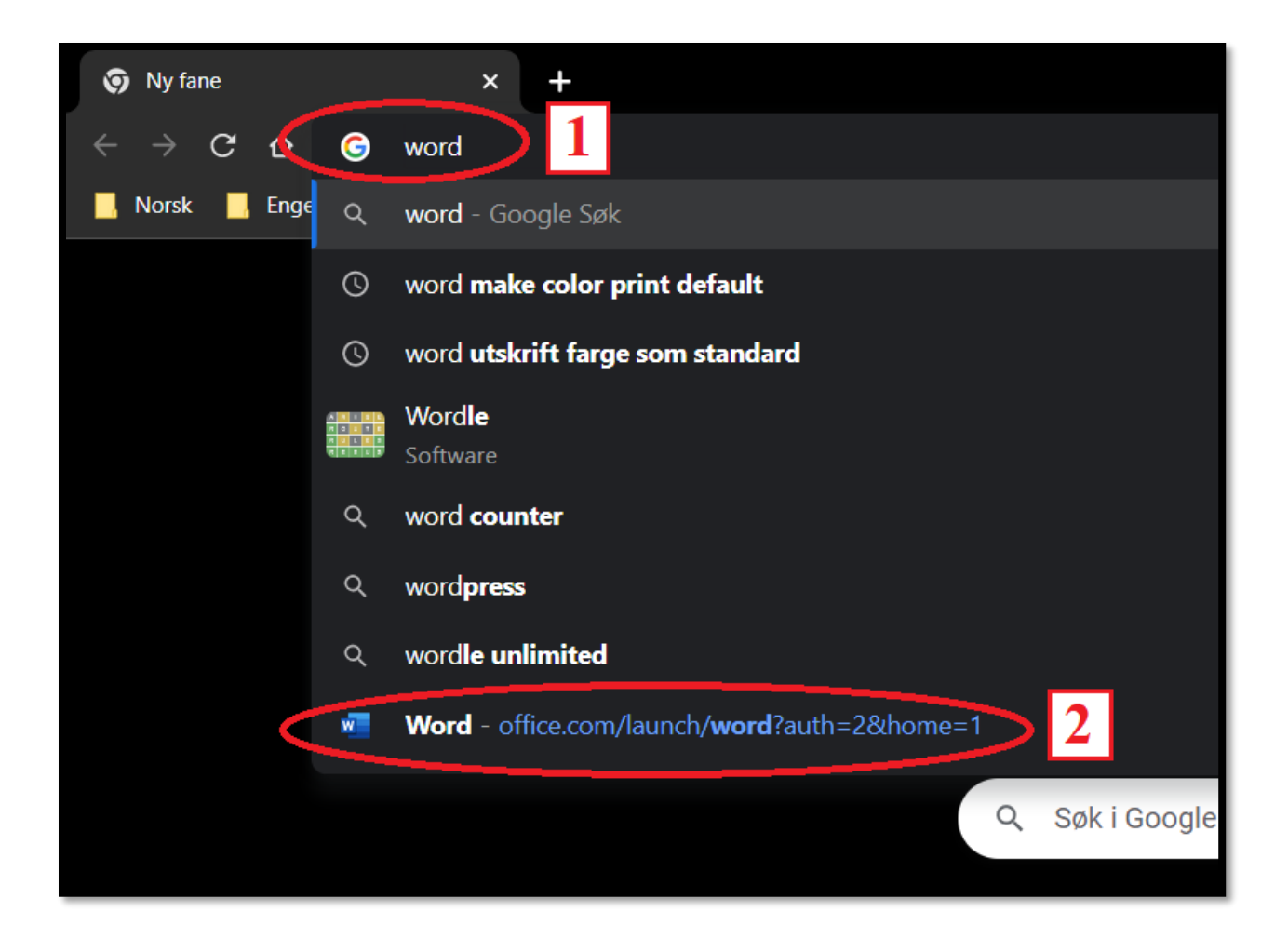

Du vet at du er i online-versjonen av Word når den har en egen fane i nettleseren din (rød pil) og et adressefelt (grønn pil).

| w Word                                            | Dokument1.docx × +                                                                      |  |  |  |  |  |  |  |
|---------------------------------------------------|-----------------------------------------------------------------------------------------|--|--|--|--|--|--|--|
| $\leftarrow \  \   \rightarrow \  \   \mathbf{G}$ |                                                                                         |  |  |  |  |  |  |  |
| 📙 Norsk 📃                                         | 📙 Norsk 📕 Engelsen 🚺 🕕 Regelverkstolkning 📕 Psykisk helse 📕 Engelsk - Grunnleg          |  |  |  |  |  |  |  |
| ₩ w_rd                                            | Dokument1 ~ ,                                                                           |  |  |  |  |  |  |  |
| Fil <b>Hjen</b>                                   | n Sett inn Oppsett Referanser Se gjennom Visning Hjelp 🖉 Redigering 🗸                   |  |  |  |  |  |  |  |
| "∽ "                                              | $\scriptstyle <\!\!\!\!<\!\!\!\!\!\!\!\!\!\!\!\!\!\!\!\!\!\!\!\!\!\!\!\!\!\!\!\!\!\!\!$ |  |  |  |  |  |  |  |
|                                                   |                                                                                         |  |  |  |  |  |  |  |

Du vet at du er i offline-versjonen når du kan se Word-ikonet i oppgavelinjen på PCen.

| 41 ord | 00 | Norsk (bokmål) 😚 Tilgjengelighet: Alt er klart | _ | $\frown$ |
|--------|----|------------------------------------------------|---|----------|
| -      | Q  | Skriv her for å søke                           | Ħ | <u> </u> |

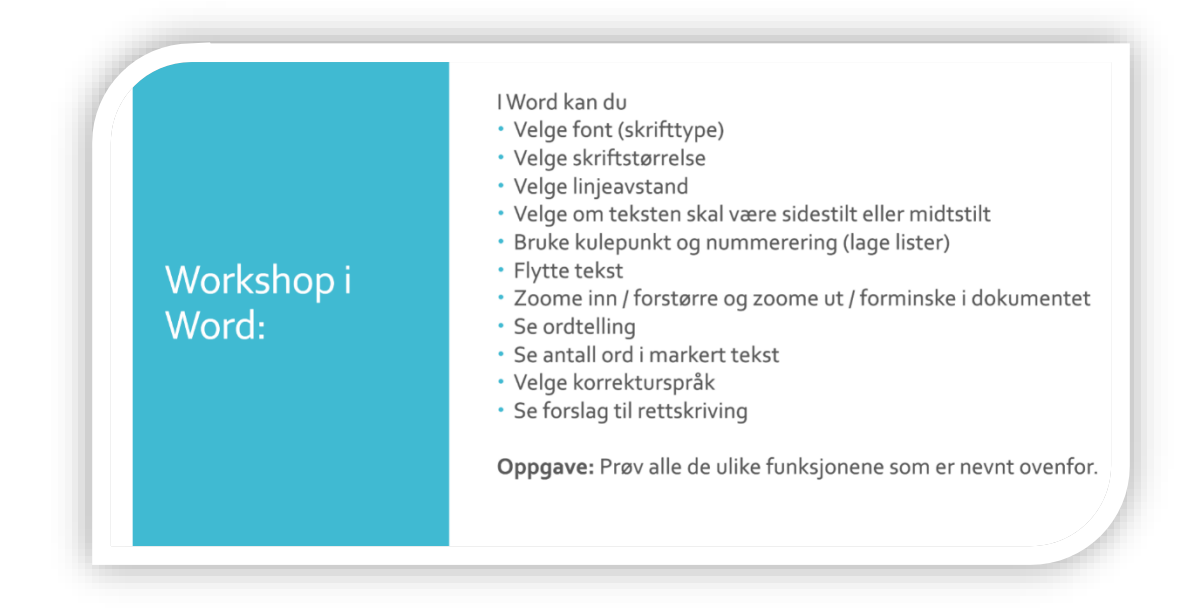

#### **Bruke Word**

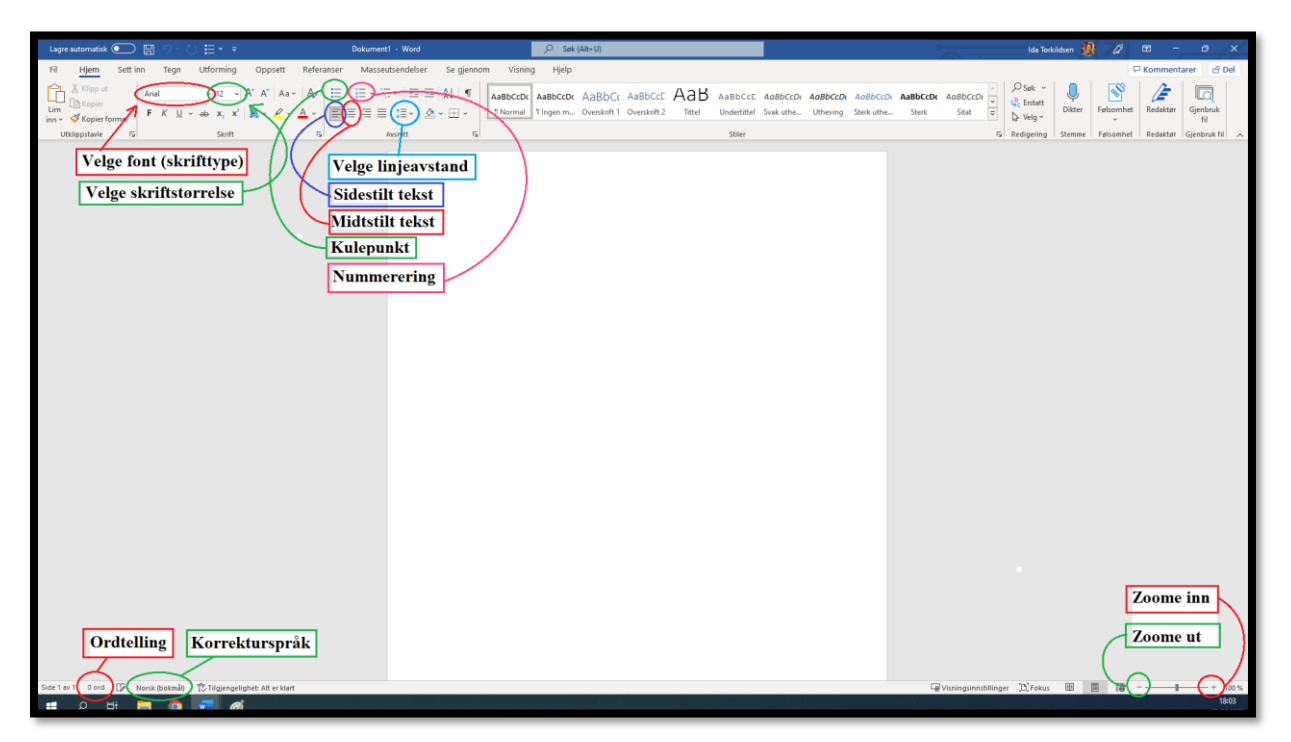

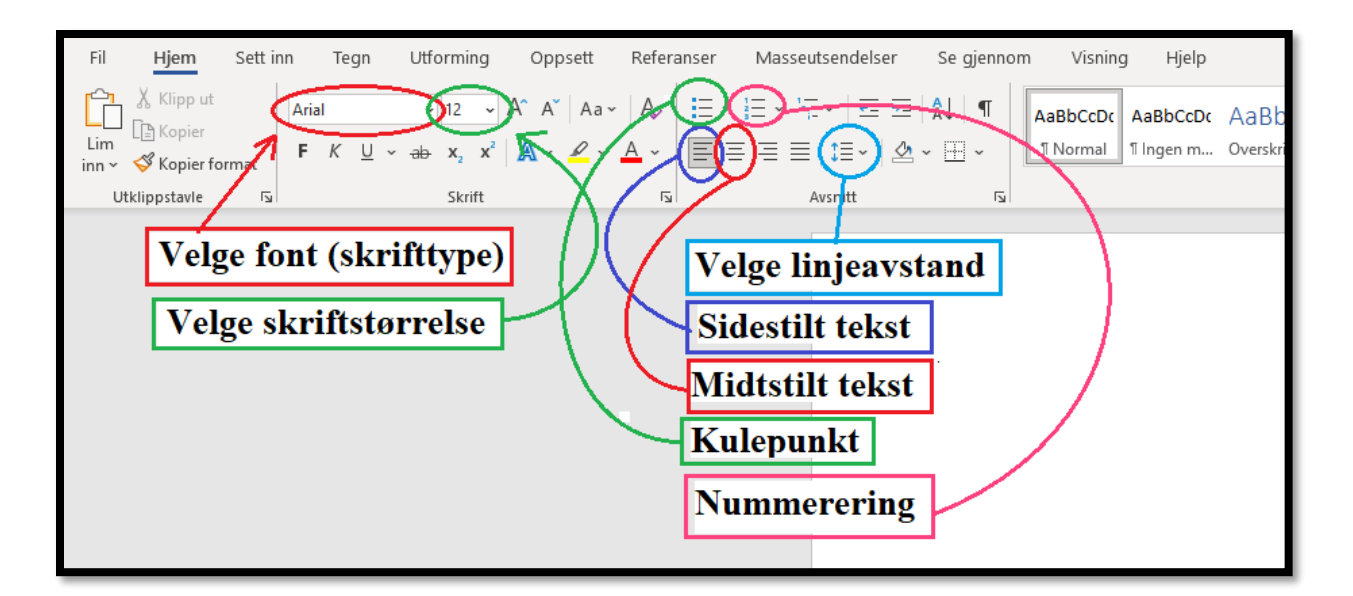

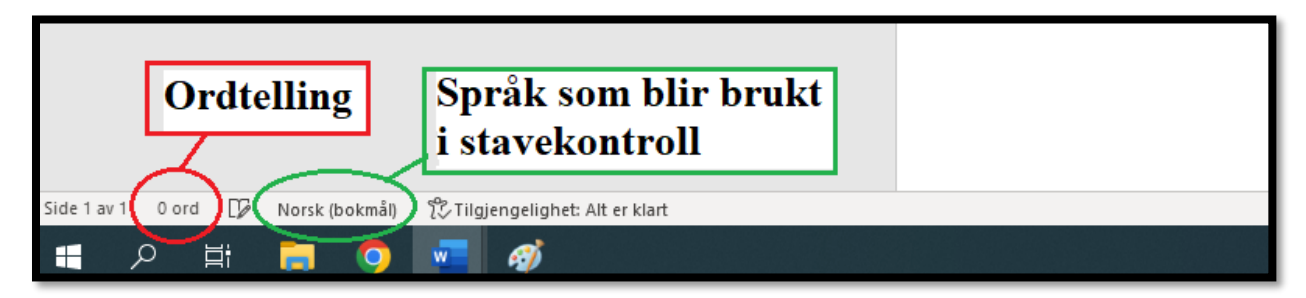

|                         |           |   | Zoome inn |
|-------------------------|-----------|---|-----------|
|                         |           | l | Zoome ut  |
| 교 Visningsinnstillinger | [凸] Fokus |   | ■ + 100 % |
|                         |           |   | 18:03     |

#### Bruke stavekontroll i Word / Office

Når du får en rød strek under et ord, betyr dette at ordet er skrevet feil.

Hvis du får **to blå streker** under ett eller flere ord, betyr det at det er en formell eller grammatisk feil.

- Høyreklikk på det ordet som har streker under seg.
- Trykk på det rette forslaget.

| abc | Stavekontroll 🚽 >           | vurdert                      |
|-----|-----------------------------|------------------------------|
| χ   | Klipp <u>u</u> t            | ansatt, beregnet, betraktet  |
| D   | Kopier                      | vildret                      |
| ĥ   | Alternativer for innliming: | [Ingen referanseinformasjon] |
|     | 12                          | [Ingen referanseinformasion] |

Tips:

- Sjekk at du har valgt riktig språk før du endrer på ord som har fått streker under seg.

|         |       |         |      |             | -    |   |          |          |        |
|---------|-------|---------|------|-------------|------|---|----------|----------|--------|
| Side 16 | av 20 | 636 ord | DX . | Norsk (bokr | nål) | ĸ | Tilgjeng | elighet: | Unders |
|         | Q     |         | -    | 9           | w    |   | Ø        | •        |        |

 Det første forslaget er ikke alltid det riktige forslaget. Hvis du er usikker på hva som er riktig ord, dobbeltsjekk først ordet ved å slå det opp i en ordbok. Du kan blant annet bruke **Ordbøkene**, som er en gratis ordbok på nett: <u>https://ordbokene.no/</u>

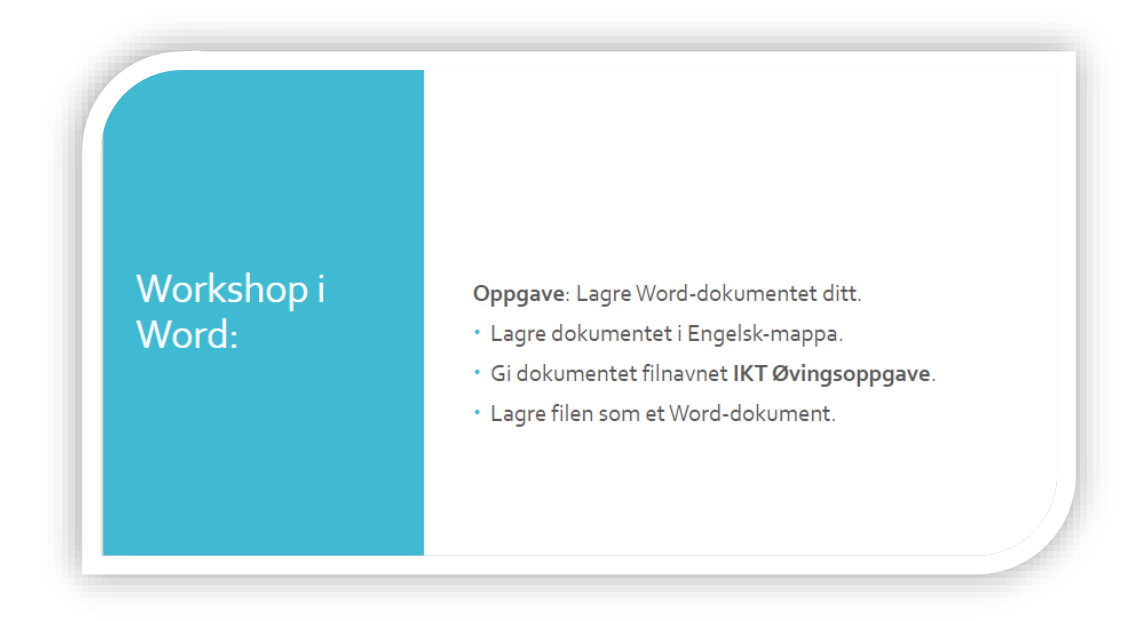

#### Lagre dokumenter / filer

• I dokumentet som du vil lagre, trykk Fil.

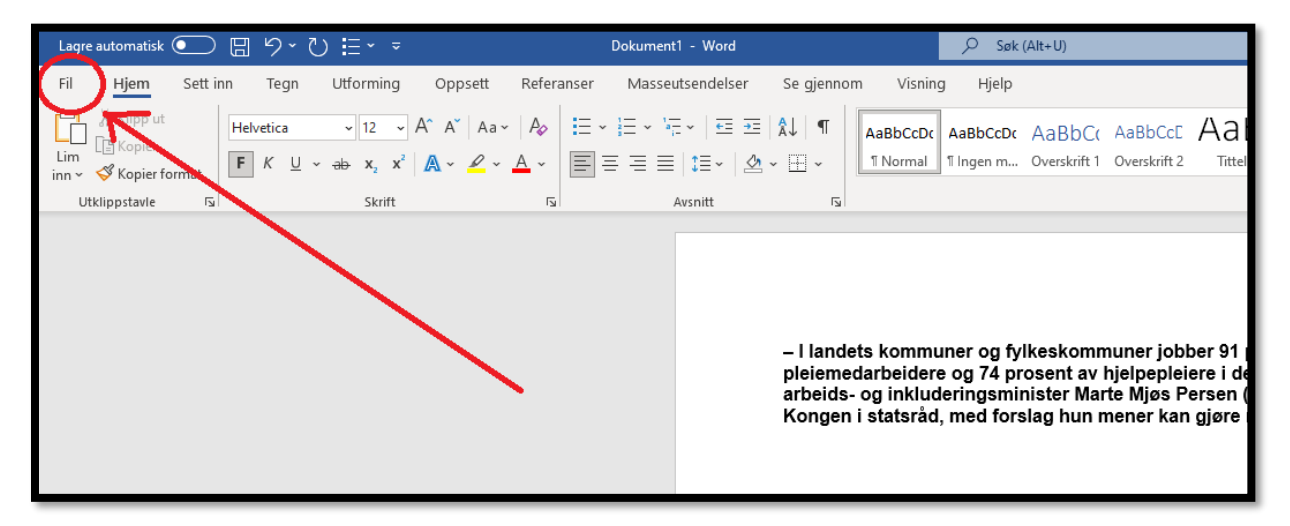

• Trykk Lagre som.

Når du velger **Lagre som**, kan du gi dokumentet et navn og velge hvor den skal lagres. Hvis du velger **Lagre**, blir dokumentet lagret, men du får ikke velge hvor den skal bli lagret. Da kan det bli vanskelig å finne dokumentet senere.

|             |                                       |                          |                   | C               | okument1 - Word   |
|-------------|---------------------------------------|--------------------------|-------------------|-----------------|-------------------|
| ©           | God morgen                            |                          |                   |                 |                   |
|             | ~ Ny                                  |                          |                   |                 |                   |
| 🗅 Ny        | · · · · · · · · · · · · · · · · · · · |                          |                   | NVHPGRPN        |                   |
| 🗁 Ápne      |                                       |                          |                   |                 |                   |
| Informasjon |                                       |                          |                   |                 |                   |
| Lagre       | Tomt dokument                         | Invitasjonskort til fest | Tradisjonell avis | Reisenyhetsbrev | Bokmerkeprodusent |
| Lagre som   | Þ                                     |                          |                   |                 |                   |
| Skriv ut    | ₽ Søk                                 |                          |                   |                 |                   |
| Deling      | ✓ Anbefalt for deg                    |                          |                   |                 |                   |

 Nå skal du finne den mappen som du vil lagre dokumentet ditt i. Noen ganger dukker den mappen som du vil ha opp på høyre side (se grønn ring i bildet nedenfor). Hvis du ikke ser mappen som du vil ha, trykk Bla gjennom.

|             |                                                                | Dokument1 - Word                                                                             |
|-------------|----------------------------------------------------------------|----------------------------------------------------------------------------------------------|
| $\Theta$    | Lagre som                                                      |                                                                                              |
| 斺 Hjem      |                                                                |                                                                                              |
| 🗅 Ny        | L Siste                                                        | Nedlastinger<br>Nedlastinger                                                                 |
| ▷ Åpne      | Rogaland Fylkeskommune EES                                     | Engelsk TIF<br>Ida Torkildsen sin OneDrive – Rogaland Fylkeskommune EES » Documents          |
| Informasjon | ida.torkildsen@skole.rogfk.no                                  | Engelsk<br>Ida Torkildsen sin GreDrive – Rogaland Fylkeskommune EES » Documents              |
| Lagre       | Nettsteder – Rogaland Fylkesk<br>ida.torkildsen@skole.rogfk.no | ► Kommentarer til elevarbeid                                                                 |
| Lagre som   | Andre plasseringer                                             | Ida Torkildsen sin OneDrive – Rogaland Fylkeskommune EES » Documents                         |
| Skriv ut    | Denne PC-en                                                    | Mino-norsk vg2 ST_IF<br>Ida Torkildsen sin OneDrive – Rogaland Fylkeskommune EES » Documents |
| Deling      | Legg til et sted                                               | Nynorsk<br>Ida Torkildsen sin OneDrive – Rogaland Fylkeskommune EES » Documents              |
| Transformer | 🗁 Bla gjennom                                                  | Muntlig                                                                                      |
|             |                                                                | Bryne Faggruppe engelsk » General » Vurderingskriterier » Muntlig                            |
| Lukk        |                                                                | General<br>Bryne Faggruppe engelsk » General                                                 |

• Etter at du har trykket 🗁 Bla gjennom, kan det hende at du ser mappen som du vil ha med en gang (se grønn ring i bildet nedenfor). Da trykker du på denne mappen.

Hvis du ikke ser mappen, må du finne den frem. Derfor er det viktig at du husker hvor du laget mappen din, for eksempel i **<u>OneDrive</u>** eller **<u>Dokumenter</u>**. Trykk deg frem til der mappen din ligger.

| 🚾 Lagre som                                                                                                    |                                                                                                    |                           |                                                                                                    |                                                          |           | ×          |
|----------------------------------------------------------------------------------------------------|----------------------------------------------------------------------------------------------------|---------------------------|----------------------------------------------------------------------------------------------------|----------------------------------------------------------|-----------|------------|
| $\leftarrow \rightarrow \land \uparrow$                                                                                                    | > BR7154 > Dokumenter >                                                                                                    |                           |                                                                                                    | ~ Ū                                                      | , OSøki   | Dokumenter |
| Organiser • Ny m                                                                                                    | nappe                                                                                                    |                           |                                                                                                    |                                                          |           | ≣ - ?      |
| Skrivebord 🚿                                                                                                    | Navn                                                                                                    | Status                    | Endringsdato                                                                                                    | Туре                                                     | Størrelse |            |
| <ul> <li>Nedlastinger #</li> <li>Dokumenter #</li> <li>Bilder #</li> <li>Norsk YF (vok #</li> <li>Mino-norsk #</li> <li>Engelsk TIF #</li> <li>Sommerskole #</li> <li>IKT-kurs</li> <li>INnføringsklasse</li> <li>Vippevurdering</li> <li>Årsprøve</li> <li>Microsoft Word</li> <li>OneDrive - Roga</li> <li>BR7154</li> </ul> | <ul> <li>Bryne vgs</li> <li>Custom Office Templates</li> <li>Egendefinerte Office-maler</li> <li>OneNote Notebooks</li> <li>OneNote-notatblokker</li> <li>Zoom</li> </ul> |                           | 17.06.2022 16:19<br>08.04.2021 11:16<br>08.04.2021 11:16<br>08.04.2021 11:16<br>08.04.2021 11:16<br>08.04.2021 11:16 | Filmappe<br>Filmappe<br>Filmappe<br>Filmappe<br>Filmappe |           |            |
|                                                                                                    | ~                                                                                                    |                           |                                                                                                    |                                                          |           |            |
| Filnavn:                                                                                                    | 91 prosent av pleiemedarbeidere og 74 pros                                                                                                    | ent av hjelpepleiere i de | ltidsstillinger                                                                                                    |                                                          |           | ~          |
| Filtype: V                                                                                                    | Vord-dokument                                                                                                    |                           |                                                                                                    |                                                          |           | ~          |
| Forfattere:                                                                                                    | Ida Torkildsen Koder                                                                                                    | : Legg til kode           | Tittel:                                                                                                    | Legg til tittel                                          |           |            |
|                                                                                                    | Lagre miniatyrbilde                                                                                                    |                           |                                                                                                    |                                                          |           |            |
| ∧ Skjul mapper                                                                                                    |                                                                                                    |                           |                                                                                                    | Verktøy                                                  | Lagre     | Avbryt     |

• Før du lagrer dokumentet ditt, gi det et passende filnavn.

Tips: Et godt filnavn er kort, samtidig som det får tydelig frem hva dokumentet inneholder. Hvis du for eksempel skal levere en oppgave, kan et godt filnavn være fag, navn på oppgaven, dato og navnet ditt. Eksempel: **Norsk YF. Skriveøkt 13.10.22. Ida Torkildsen** 

| OneDrive - Rog | ala                 |                      |                         |            |
|----------------|---------------------|----------------------|-------------------------|------------|
| SR7154         |                     |                      |                         |            |
|                |                     |                      |                         |            |
| Filnavn:       | IKT Øvingsoppgave   |                      |                         |            |
| Filtype:       | Word-dokument       |                      |                         |            |
| Forfattere:    | lda Torkildsen      | Koder: Legg til kode | Tittel: Legg til tittel |            |
|                | Lagre miniatyrbilde |                      |                         |            |
| Skjul mapper   |                     |                      | Verktø                  | ny 🔻 Lagre |

Pass også på at du lagrer dokumentet med riktig <u>filtype</u>. I Word er det vanlig å lagre filen som et <u>Word-dokument</u>. Da får filen din <u>.docx</u> automatisk på slutten av filnavnet. Hvis du velger andre filtyper, er det ikke sikkert at andre kan åpne og se dokumentet ditt.

| OneDrive - Roga | ala                 |                      |         |                 |         |   |       |
|-----------------|---------------------|----------------------|---------|-----------------|---------|---|-------|
| SR7154          |                     |                      |         |                 |         |   |       |
|                 | ~                   |                      |         |                 |         |   |       |
| Filnavn:        | IKT Øvingsoppgave   |                      |         |                 |         |   |       |
| Filtype:        | Word-dokument       |                      |         |                 |         |   |       |
| Forfattere:     | lda Torkildsen      | Koder: Legg til kode | Tittel: | Legg til tittel |         |   |       |
| [               | Lagre miniatyrbilde |                      |         |                 |         |   |       |
| Skjul mapper    |                     |                      |         |                 | Verktøy | • | Lagre |

• Hvis <u>filtypen</u> er noe annet enn Word-dokument, kan du endre dette ved å trykke på nedtrekkspilen til høyre. Velg deretter den <u>filtypen</u> som du vil ha.

| 📥 OneDrive - Rog | ala                                                                                                    |  |
|------------------|----------------------------------------------------------------------------------------------------|--|
| SR7154           |                                                                                                    |  |
|                  | ×                                                                                                    |  |
| Filnavn:         | IKT Øvingsoppgave                                                                                                    |  |
| Filtype:         | Word-dokument                                                                                                    |  |
| Forfau           | Word-dokument                                                                                                    |  |
| Tonates          | Mardoaktivert Word-dokument<br>Word 97-2003-dokument<br>Word-mal<br>Makroaktivert Word-mal<br>Word 97-2003-mal                                       |  |
| Skjul mapper     | PDF<br>XPS-dokument<br>Nettside i enkelt fil<br>Nettside                                                                                             |  |
|                  | Nettside, filtrert<br>Rikt tekstformat<br>Ren tekst<br>Word XML-dokument<br>Word 2003 XML-dokument<br>Strict Open XML Document<br>OpenDocument-tekst |  |

• Når du har valgt hvor du vil lagre dokumentet ditt, gitt dokumentet et filnavn og sjekket at du bruker riktig filtype, trykk <u>Lagre</u>.

| OneDrive - Roga | alt                 |                      |                         |         |       |        |
|-----------------|---------------------|----------------------|-------------------------|---------|-------|--------|
| SR7154          |                     |                      |                         |         |       |        |
|                 | ~                   |                      |                         |         |       |        |
| Filnavn:        | IKT Øvingsoppgave   |                      |                         |         |       | ~      |
| Filtype:        | Word-dokument       |                      |                         |         |       | ~      |
| Forfattere:     | Ida Torkildsen      | Koder: Legg til kode | Tittel: Legg til tittel |         |       |        |
| [               | Lagre miniatyrbilde |                      |                         |         |       |        |
| ∧ Skjul mapper  |                     |                      | \<br>\                  | Verktøy | Lagre | Avbryt |

• Du har nå lagret dokumentet ditt. Dette kan du enkelt sjekke ved å se på toppen av dokumentet ditt. Der bør det nå stå det nye filnavnet. Ved siden av står det «Lagret».

| Lagre automatisk 🗸           | <ul> <li></li></ul> | ८≣                                                                  | I                                                           | IKT Øvingsoppgave • Lagret             | $\mathbf{\hat{\mathbf{D}}}$                                                                                                    | 2                     |
|------------------------------|---------------------|---------------------------------------------------------------------|-------------------------------------------------------------|----------------------------------------|----------------------------------------------------------------------------------------------------|-----------------------|
| Fil Hjem S                   | Sett inn Tegn       | Utforming                                                           | Oppsett Refera                                              | anser Masseutsendelser                 | Se gjennom Visr                                                                                                    | ning Hje              |
| Lim<br>Kopier<br>Kopier form | Helvetica           | <ul> <li>✓ 12 </li> <li>✓ ab x<sub>2</sub> x<sup>2</sup></li> </ul> | A^ A <sup>×</sup>   Aa -   A <sub>2</sub>  <br>▲ - <u> </u> | E - E - K-   = =<br>E = = =   t= -   ∠ | A   Image: Constraint of the second second | Dc AaBbC              |
| Utklippstavle                | L7                  | Skrift                                                              | احا<br>ا                                                    | Avsnitt                                | Гы                                                                                                    |                       |
|                              |                     |                                                                     |                                                             |                                        | – I landets komr<br>plejemedarbeide                                                                                                    | nuner og<br>ere og 74 |

## Lagre dokumenter / filer - Ekstra oppgaver

- Finn filen din i filutforskeren.
- Flytt filen fra mappen «Engelsk» til mappen «Naturfag».
- Lagre filen som en PDF-fil.

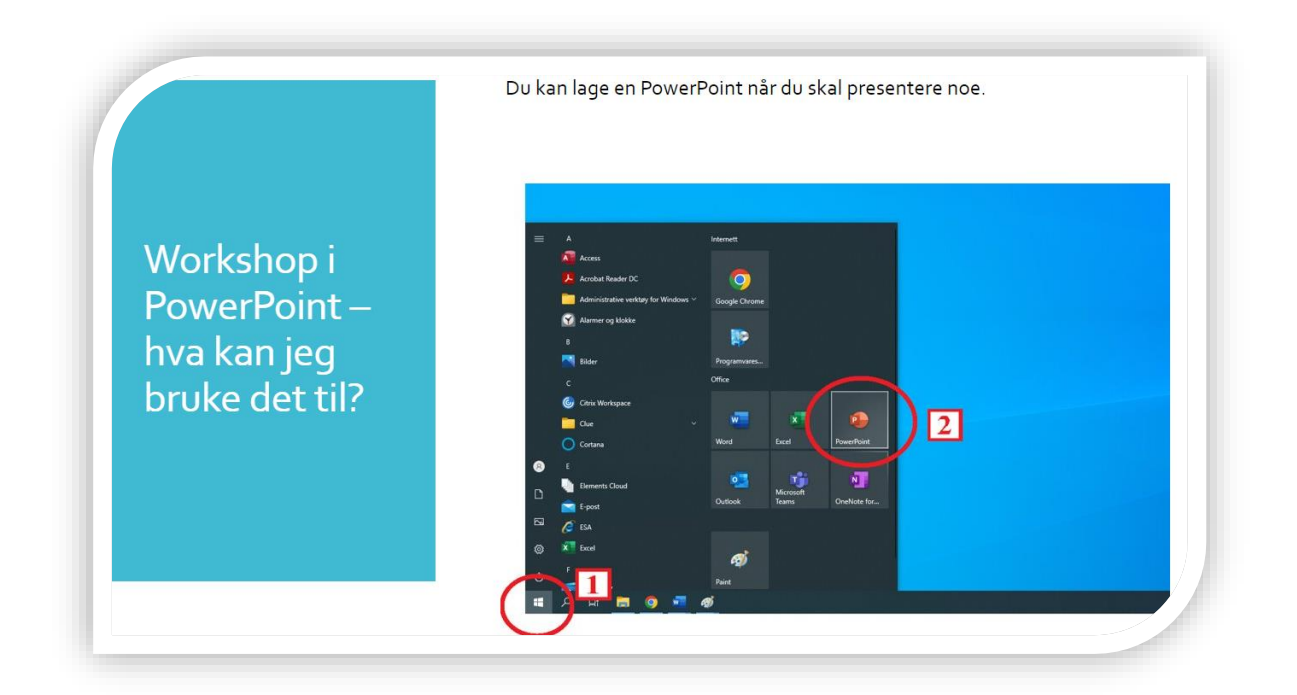

#### **Bruke PowerPoint**

• For å lage en PowerPoint, begynn med å trykke på **Tom presentasjon**.

|                      |                                                                                                    | PowerPoint       |
|----------------------|----------------------------------------------------------------------------------------------------|------------------|
| PowerPoint           | God morgen                                                                                                    |                  |
| ↓<br>Hjem<br>■<br>Nv | <ul> <li>Ny</li> <li>Tom presentasjon</li> <li>Fytende 3D-design</li> <li>Festinvitasjoner med blått bå</li> </ul> | Barneskolediplom |
| ل<br>Apne            | <ul> <li>Søk</li> <li>Anbefalt for deg</li> </ul>                                                                  |                  |

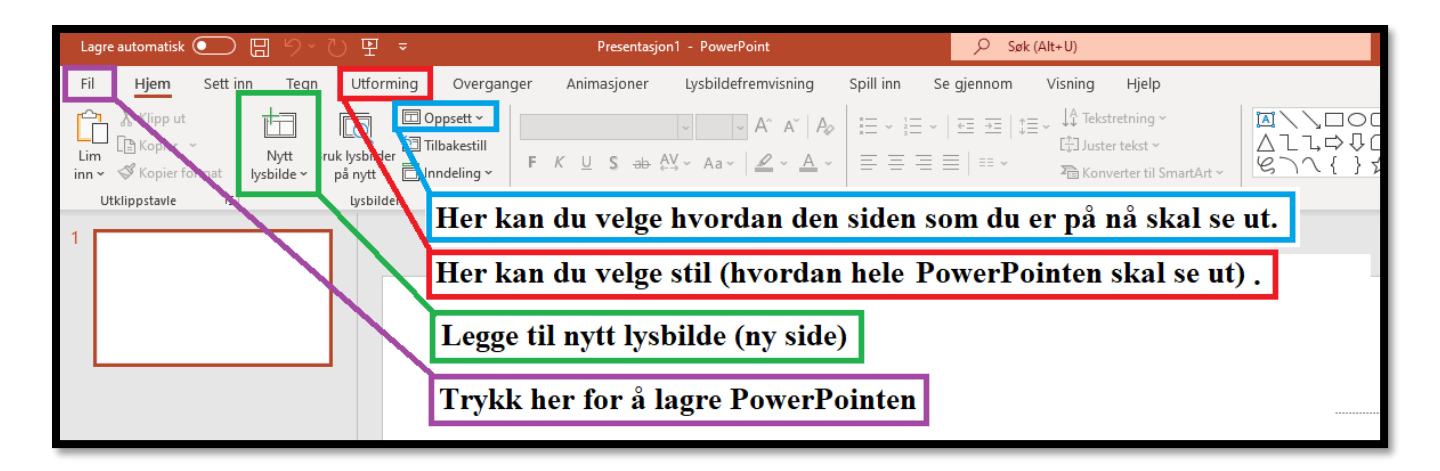

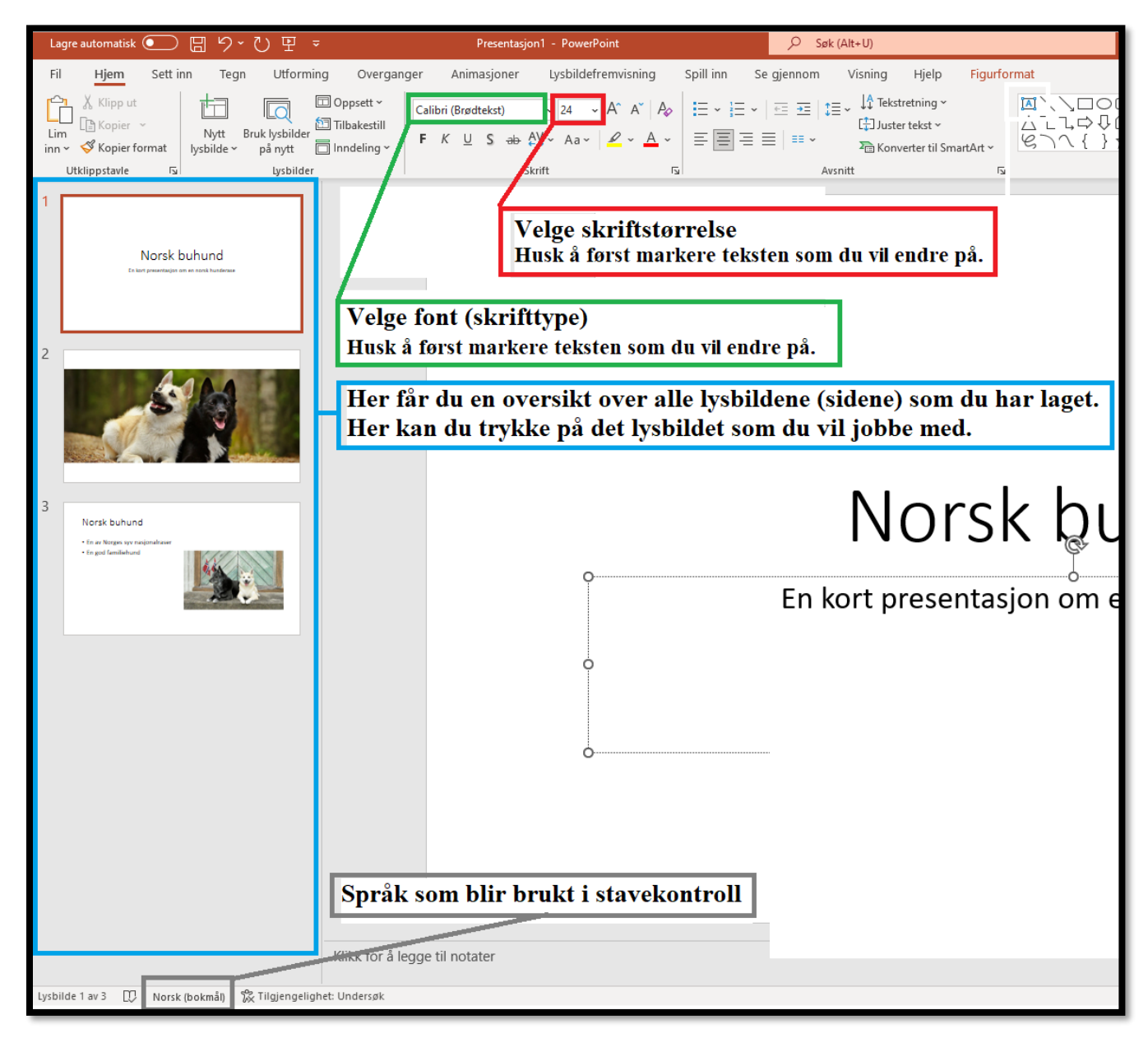

| ✓ Søk (Alt+U)                                                                                                    |                                         |                                                      | lda Torkildsen 🏼 🎎 | li 🖬                  | - 0           | /×/      |
|----------------------------------------------------------------------------------------------------|-----------------------------------------|------------------------------------------------------|--------------------|-----------------------|---------------|----------|
| e gjennom Visning Hjelp <mark>Figurformat</mark>                                                                                                    |                                         |                                                      |                    | ₽ 0:                  | Spill inn 🛛 🖻 | Del      |
| I ⊕ I ↓ I ← Kstretning ~<br>I ⊕ I ↓ I ← Kstretning ~<br>I ⊕ Juster tekst ~<br>I ⊕ C ↓ G<br>I ⊕ C ↓ G<br>I ⊕ | → ↓ ↓ ↓ ↓ ↓ ↓ ↓ ↓ ↓ ↓ ↓ ↓ ↓ ↓ ↓ ↓ ↓ ↓ ↓ | Søk<br>♀c Erstatt ~<br>♀ Velg ~<br>Redigering Stemme | Følsomhet Utforr   | mingsideer<br>esigner |               | ~        |
|                                                                                                    |                                         |                                                      |                    |                       |               | <b>^</b> |
| Hvis d                                                                                                    | u vil ha en ny boks i lysb              | ildet ditt                                           |                    |                       |               |          |
| som di                                                                                                    | u kan skrive i, trvkk 🙇 te              | ekstboks.                                            |                    |                       |               |          |
|                                                                                                    |                                         |                                                      |                    |                       |               |          |
|                                                                                                    |                                         |                                                      |                    |                       |               |          |
|                                                                                                    |                                         |                                                      |                    |                       |               |          |
|                                                                                                    |                                         |                                                      |                    |                       |               |          |
|                                                                                                    |                                         |                                                      |                    |                       |               |          |
|                                                                                                    |                                         |                                                      |                    |                       |               |          |
|                                                                                                    |                                         |                                                      |                    |                       |               |          |
|                                                                                                    |                                         |                                                      |                    |                       |               |          |
| Norsk h                                                                                                    | uhund                                   |                                                      |                    |                       |               |          |
|                                                                                                    | ununu                                   |                                                      |                    |                       |               |          |
| )<br>                                                                                                    |                                         |                                                      | 0                  |                       |               |          |
| En kort presentasion on                                                                                                    | n en norsk hunderase                    | 1                                                    | Ĭ                  |                       |               |          |
|                                                                                                    |                                         |                                                      |                    |                       |               |          |
|                                                                                                    |                                         |                                                      |                    |                       |               |          |
|                                                                                                    |                                         |                                                      | 0                  |                       |               |          |
| Ved å trykke nå Notater ån                                                                                                    | ner du en boks hvor du                  | Trylth ho                                            | r for å star       | rto                   |               | 1        |
| kan skrive ned notater til n                                                                                                    | asantasionan din Når                    | hyshildafi                                           | omvisning          | in                    |               |          |
| du startar lyshildaframyisni                                                                                                    | ngan (presentesionen)                   | (prosonto                                            | cionon) H          | uis du vil            | aô nt         |          |
| kan allo so hyshildono mon l                                                                                                    | ngen (presentasjonen),                  | (presenta                                            | sjonen). H         | ingon two             | ga ui         |          |
| kan ane se tysondene, men t                                                                                                    | bare du kan se notatene.                | av lysbild                                           | leiremvisn         | ingen, try            | кк ра         |          |
| Tins: Hvis du har funnet informs                                                                                                    | sion eller bilder fra andre             | Еѕсаре-к                                             | nappen / <u>E</u>  | <u>sc</u> pa tast     | aturet.       |          |
| steder enn deg selv, skriv inn kild                                                                                                    | ene i notatene. Da kan du               |                                                      |                    |                       |               | -        |
| lett oppgi kildene hvis noen spør                                                                                                    | deg om hvilke kilder du har             |                                                      |                    |                       |               | ÷<br>¥   |
| brukt.                                                                                                    |                                         |                                                      |                    |                       |               |          |
|                                                                                                    |                                         |                                                      |                    | _                     |               |          |
|                                                                                                    | Notater □                               | 셣 Visningsinnstillinger                              |                    | 모                     |               | % <₽     |
|                                                                                                    |                                         |                                                      |                    |                       |               |          |

## Kopiere bilde

Når du har funnet et bilde som du vil bruke, før pekeren 🛱 over bildet, høyreklikk og trykk **Kopier bilde**.

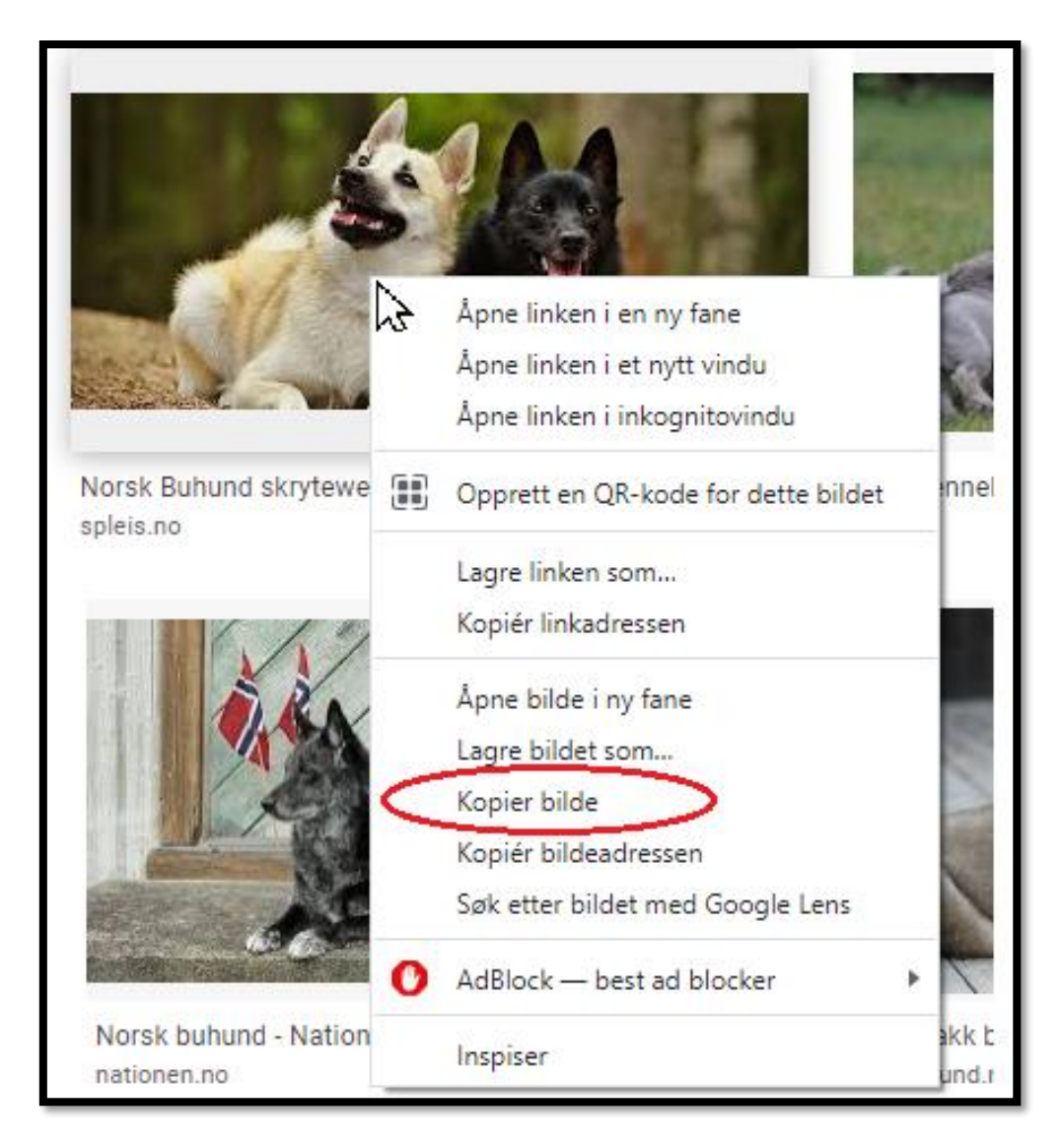

Tips: Hvis du finner bilder via Google, trykk (venstre museknapp) på bildet først. Kopier det bildet som dukker opp til høyre. Da blir kvaliteten på bildet bedre.

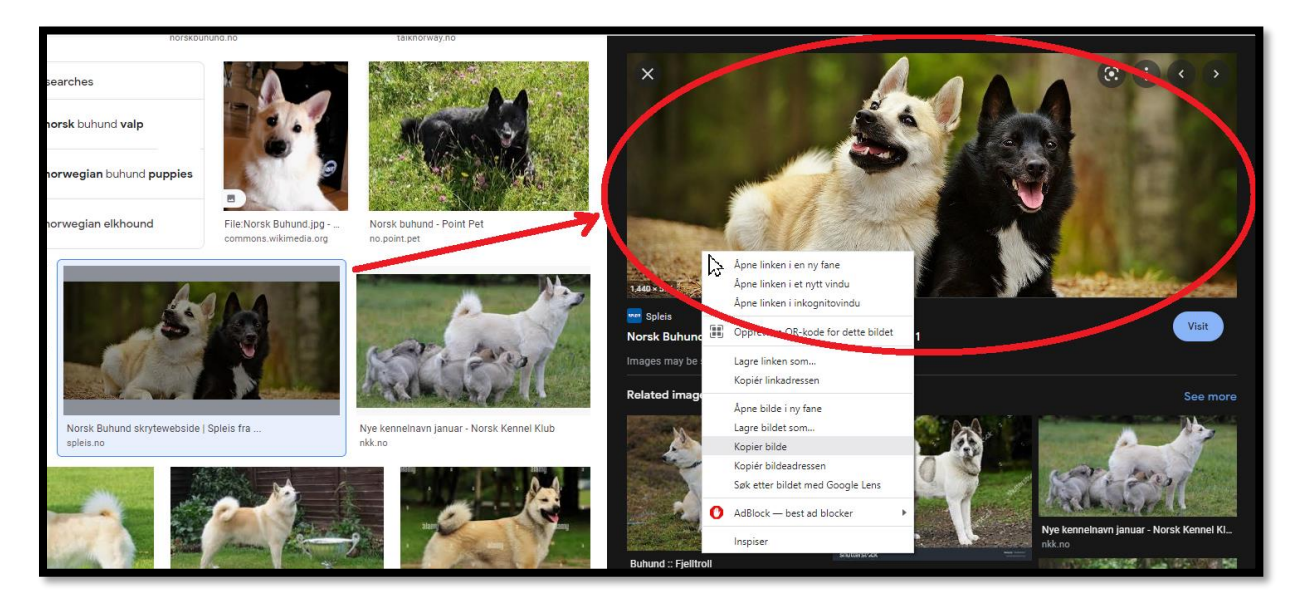

#### Lime inn bilde

•

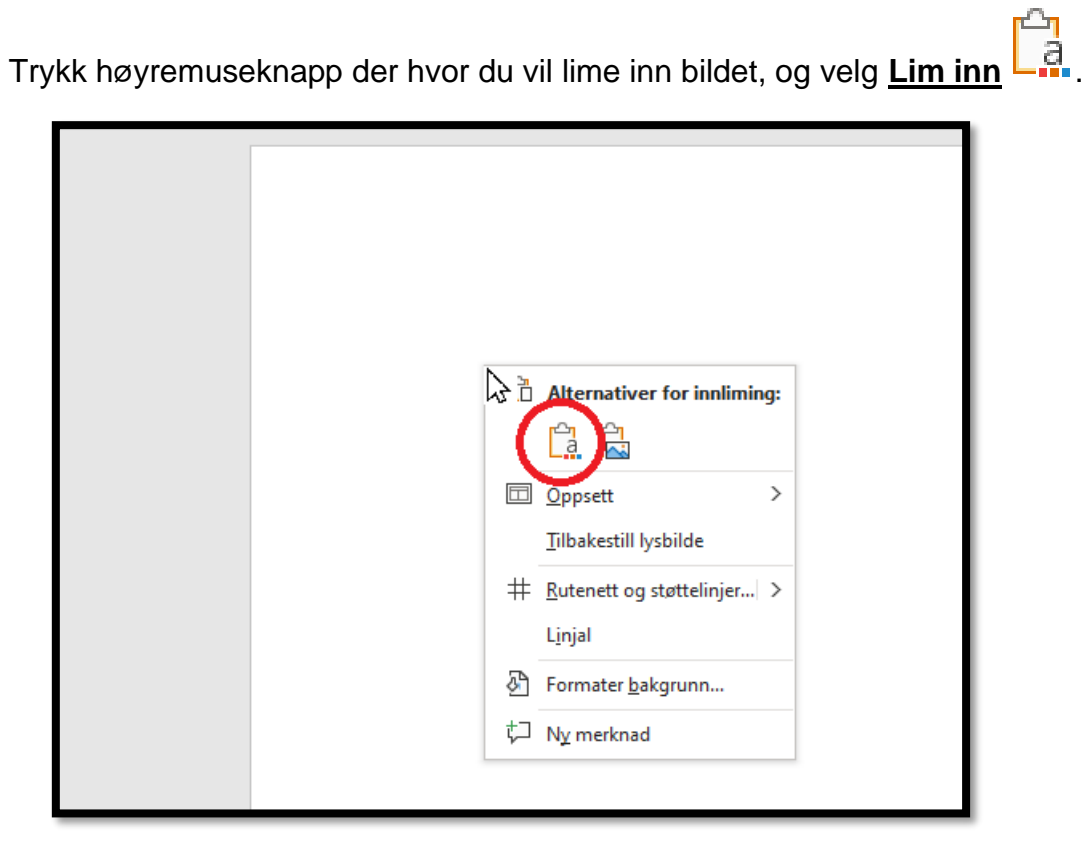

Merk: Hvis du bruker bilder som du ikke har tatt selv, skal du alltid oppgi kilden (hvor bildet kommer fra). Google er ikke en kilde. Google er et sted som hjelper deg med å finne frem til kilder. Du vil lære mer om kildebruk på skolen, men frem til du har lært hvordan du skal oppgi kilder kan du gjøre dette:

- Finn frem til det stedet hvor bildet blir brukt. Hvis du fant bildet via Google, kan • du trykke (venstre museknapp) på bildet. Da kommer du videre til nettstedet hvor bildet blir brukt.
- Kopier lenken til nettsiden hvor bildet blir brukt.

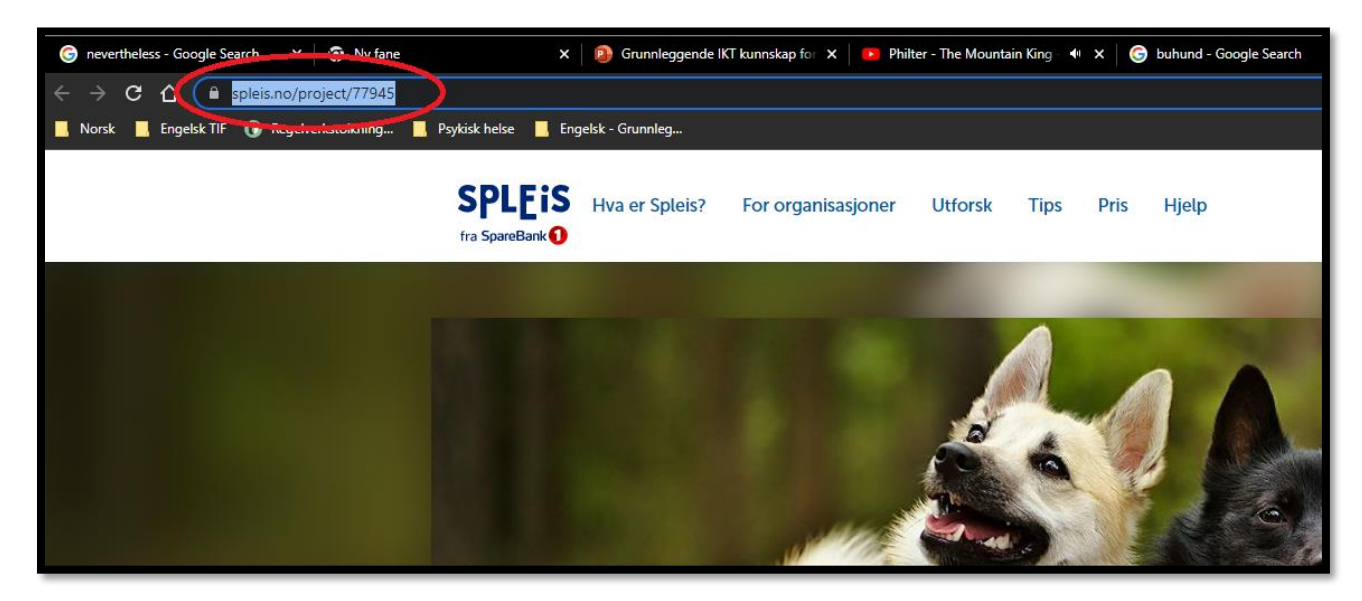

• Oppgi lenken under bildet og i en kildeliste på slutten av PowerPointen / dokumentet.

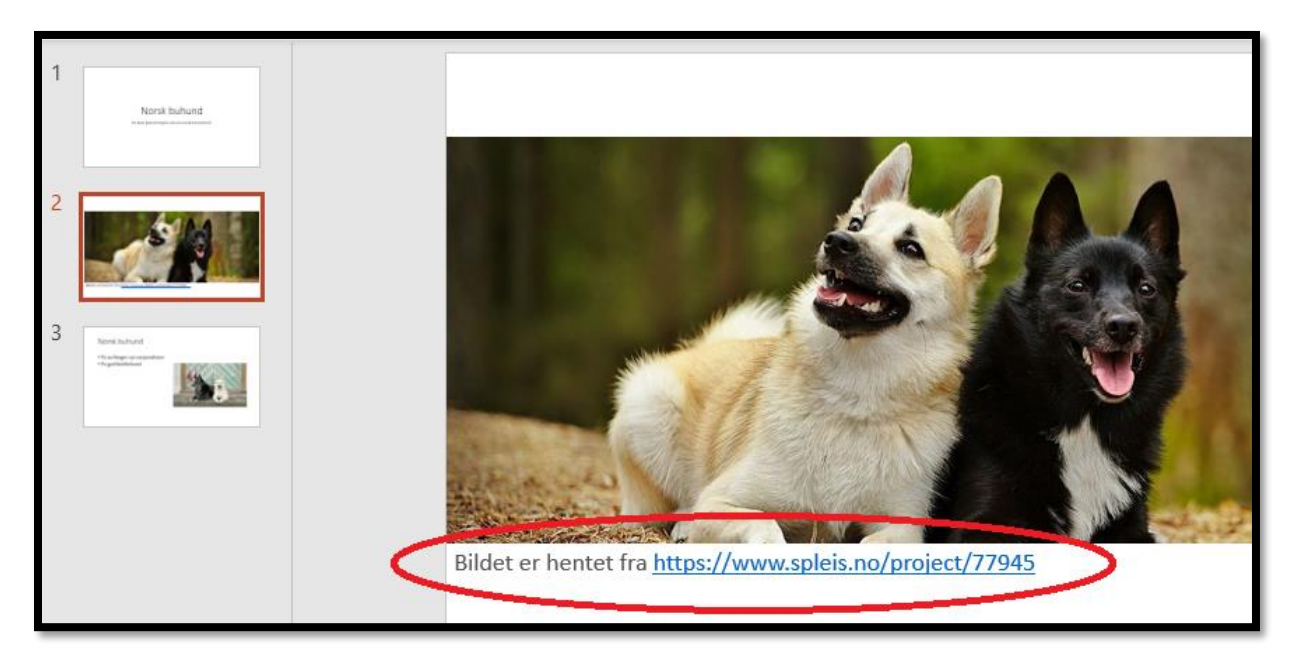

| 1<br>Arrithuhud<br>2<br>3<br>Nuturi<br>                                                                                                    | Kilder<br>Norsk Kennel Klubb <u>https://www.nkk.no/raser/norsk-buhund-</u><br>article8184-815.html                                    |
|----------------------------------------------------------------------------------------------------|----------------------------------------------------------------------------------------------------|
| 4 The second second sec | <b>Bilder</b><br>Spleis <u>https://www.spleis.no/project/77945</u><br>Nationen <u>https://www.nationen.no/aktuelt/norsk-buhund-2/</u> |
|                                                                                                    | Klikk for å legge til notater                                                                                                    |
| Lysbilde 4 av 4 🛛 Norsk (                                                                                                    | bokmåi) 豫 Tilgjengelighet: Undersøk Notater 교 Visningsinnstillinger 回 맘 圓 모 + 64% 《                                                   |

## Bruke PowerPoint - Ekstra oppgaver

- Lag en kildeliste på slutten av PowerPointen din.

|                               | Opptaks-funksjon (filme direkte)                                                                                                |
|-------------------------------|----------------------------------------------------------------------------------------------------|
| Workshop i<br>PowerPoint –    | Legge på lyd av en presentasjon / bilde                                                                                         |
| hva kan jeg<br>bruke det til? | Lagre automatisk                                                                                                    |
|                               | Germannen in roweringen på skjornen og sukteret i bjed af er da<br>oversannen i roweringen på bjedske, fongelingen presenteres. |

### Gjøre opptak i PowerPoint (filme direkte)

• Velg **Spill inn** i øverste fane.

| Lagre automatisk 💽 🗄 りゃ 🖔 🖳 🗧                                                                                                    | Presentasjon1 - PowerPoint                                                             | ,                                                                                                    |
|----------------------------------------------------------------------------------------------------|----------------------------------------------------------------------------------------|----------------------------------------------------------------------------------------------------|
| Fil Hjem Sett inn Tegn Utforming Overgan                                                                                                    | ger Animasjoner Lysbildefremvisning                                                    | Spill inn Se gjennom Visning Hjelp                                                                                                    |
| ↓       Klipp ut       □       Oppsett ~         Lim       ↓       ↓       □       Tilbakestill         inn ~       ✓       Kopier format       ↓       ysbilder       □ | ✓     24     ✓     A^     A'     A       F     K     U     S     ab     AV     ✓     A | Image: Second state of the state of the state of th |
| Utklippstavle 🔽 Lysbilder                                                                                                    | Skrift                                                                                 | Avsnitt                                                                                                    |
| 1                                                                                                    |                                                                                        |                                                                                                    |

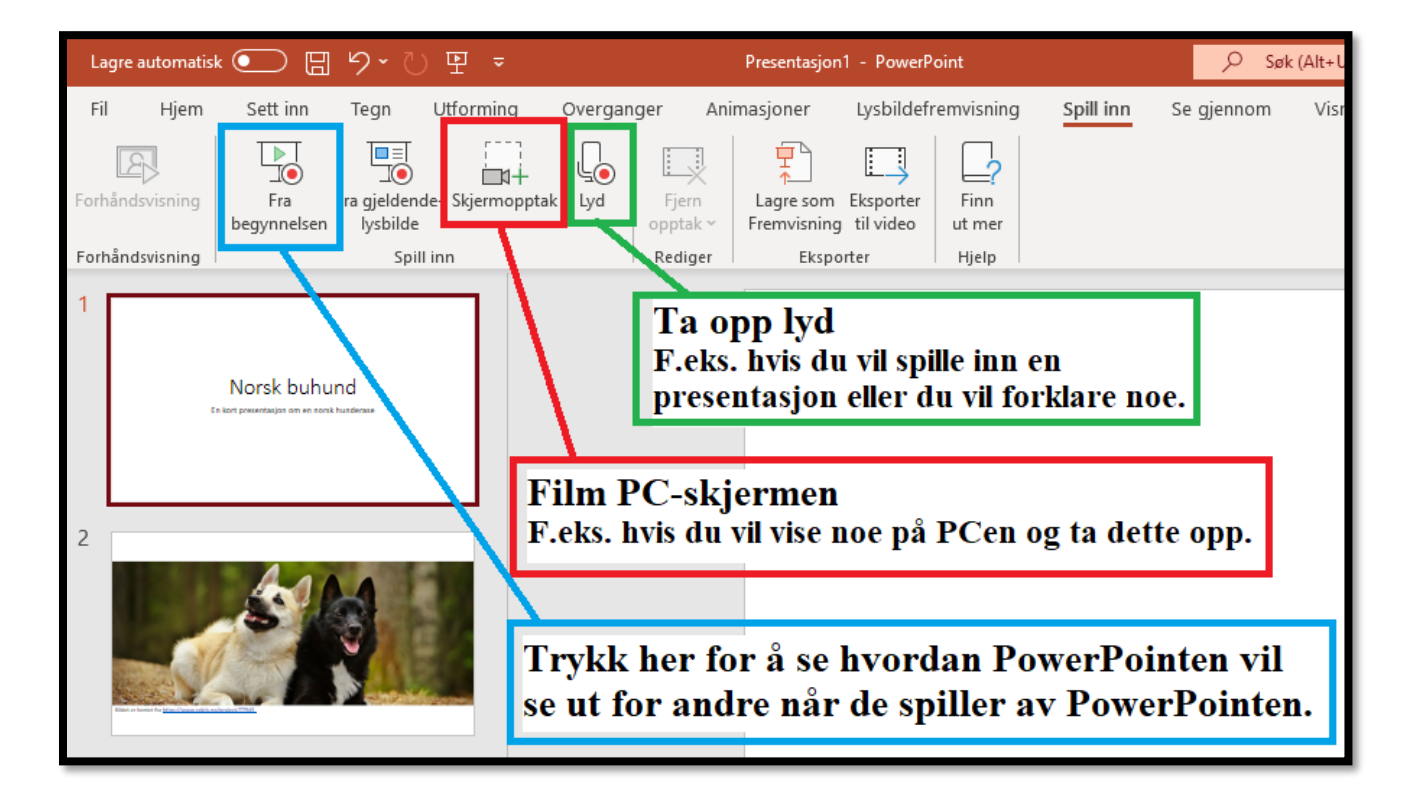

Tips:

- Opptaks-funksjonen kan brukes til å spille inn en presentasjon.
- Den kan også brukes til å øve på å presentere. Du kan se gjennom din egen presentasjon og se om det er noe som kan bli bedre.
- Du kan også bruke opptaks-funksjonen til å få hjelp. Hvis det er noe som du ikke får til på PCen, kan du filme dette mens du forklarer hva du prøver å få til og hva du trenger hjelp til. Hvis du ikke har mulighet til å komme på skolen og spørre om hjelp, kan du sende dette opptaket til for eksempel læreren din eller IKT og spørre om hjelp.

|                  |                                     | Set aller lass se er summanis               |                      |                |          |   |
|------------------|-------------------------------------|---------------------------------------------|----------------------|----------------|----------|---|
|                  | and Sector Sector                   | Construent for gener                        |                      |                |          |   |
|                  | Coverall Coverall                   | Q# Artikler                                 |                      |                |          |   |
|                  | Generating as attendence            | ■ Ny E Larops Promitables + Logg Wild/apres | D Agen ( Shareford ) |                |          |   |
|                  | 👔 🕎 Tarvathingasamet för digital k  | Vot Student                                 | Subst *              | bagad as       | Saraha C | 0 |
|                  | General                             | Ecol-represent     Asserbaries consentation | 14.02.2019           | Only Orlinterg |          |   |
| <i>licrosoft</i> | Normaniagan<br>Karanakagan          | a protocolo                                 | 08.02.2019           | Carried Mayor  |          |   |
|                  |                                     | . In Flagslag og årsher 2019                | 35.01,2019           | Camilla Mayer  |          | - |
|                  | Generally<br>Reductore              | ta internacional                            | 18-01,2018           | Carrolla Meyer |          |   |
| ams              | Franker.                            | ta straat                                   | 01.01.1070           | Camila Meyer   | -        | - |
|                  | It has been to                      |                                             |                      |                |          |   |
| hya brukoryi     | EP Artistandper for digital artisti |                                             |                      |                |          |   |
|                  | 2 N° Di nuci alla oppret et tepe    |                                             |                      |                |          |   |
|                  |                                     |                                             |                      |                |          |   |
| let til her pa   |                                     |                                             |                      |                |          |   |
| ee en ner pu     |                                     |                                             |                      |                |          |   |
| colon2           |                                     |                                             |                      |                |          |   |
| olen             |                                     |                                             |                      |                |          |   |
|                  |                                     |                                             |                      |                |          |   |
|                  |                                     |                                             |                      |                |          |   |

#### Hvor finner jeg Teams?

Du får Teams når du laster ned Office-pakken. I kapittelet <u>Laste ned Office-pakken</u> i dette heftet kan du se hvordan du laster ned Office.

 Når du har lastet ned Office, kan du bruke søkefunksjonen (1) på PCen din for å finne Teams

|         | Microsoft Search                                      |      |                           |
|---------|-------------------------------------------------------|------|---------------------------|
|         | Alle Apper Dokumenter Nett Me                         | er 🔻 | 👰 ··· ×                   |
|         | Beste treff                                           |      |                           |
| (       | Microsoft Teams<br>Program                            |      | <b>11</b>                 |
|         | Søk på skole og nett                                  |      | Microsoft Teams           |
|         | 𝒫 teams - Se skole- og nettresultater                 | >    | Program                   |
|         | 𝒫 teams download                                      | >    |                           |
|         | 𝒫 teams logg in                                       | >    | 다 Apne                    |
|         | 𝒫 teams microsoft                                     | >    | 🖸 Kjør som administrator  |
|         | Dokumenter - OneDrive for Business                    |      | 🟳 Apne filplassering      |
|         | Dele skjerm i Teams                                   | >    | 🖄 Løsne fra Start         |
|         | Rogaland Fylkeskommune EES-forslag                    |      | -ㅋ Fest til oppgavelinjen |
|         | D Microsoft Teams                                     | >    | Diagonal Avinstaller      |
|         | Gand: Telefonliste, kontaktlærere og<br>teamsoversikt | >    |                           |
| Side 37 | ∠ teams 2                                             |      |                           |
| = (     | 오 1 = 🧕 🖷 🧕                                           | Ø    |                           |

• Ofte dukker Teams opp når du åpner start-menyen (1) på PCen. Dette er en enkel og rask måte å finne Teams på.

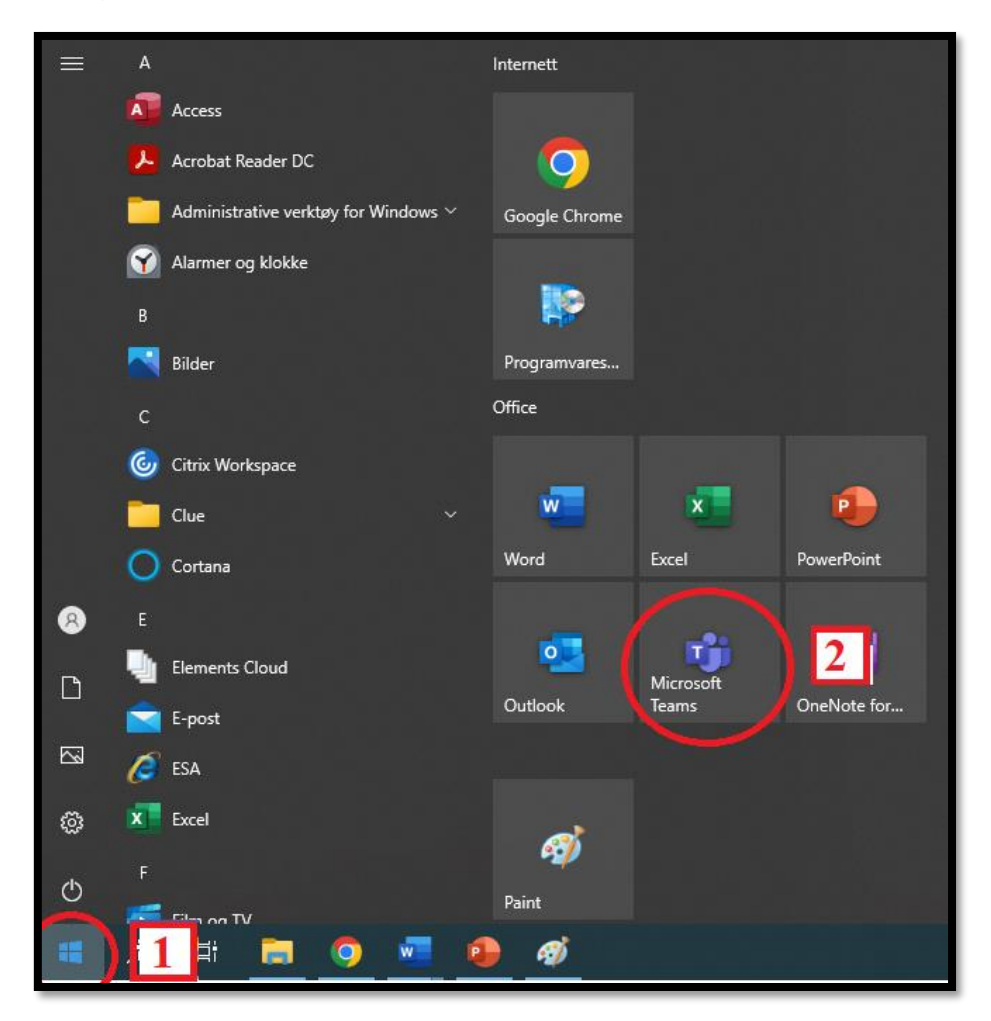

Hvis du ikke har Teams på PCen din, kan du bruke Teams via nettet:

- Gå inn på hjemmesiden til skolen: bryne.vgs.no
- Trykk Office 365

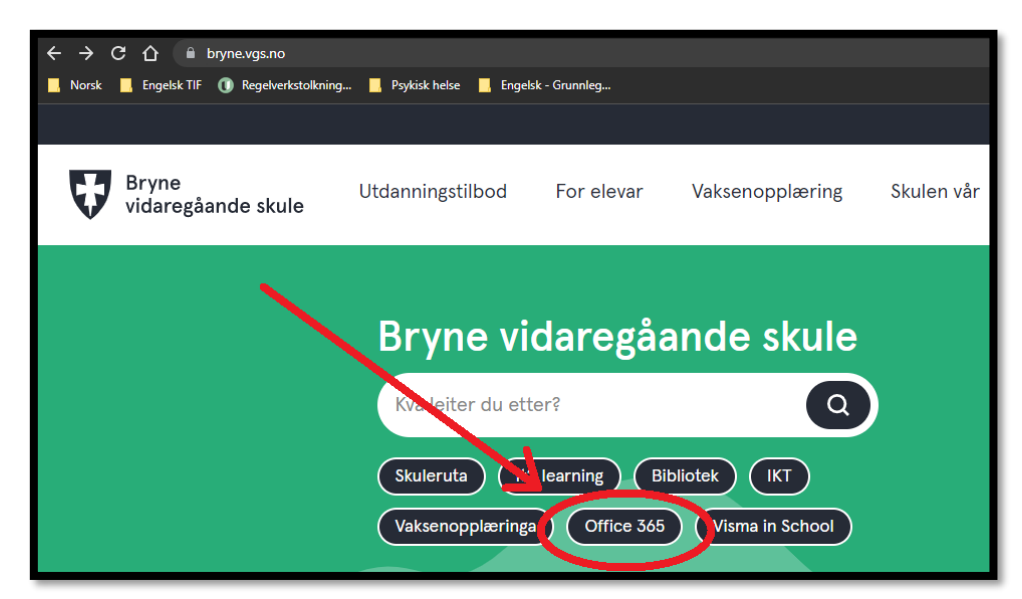

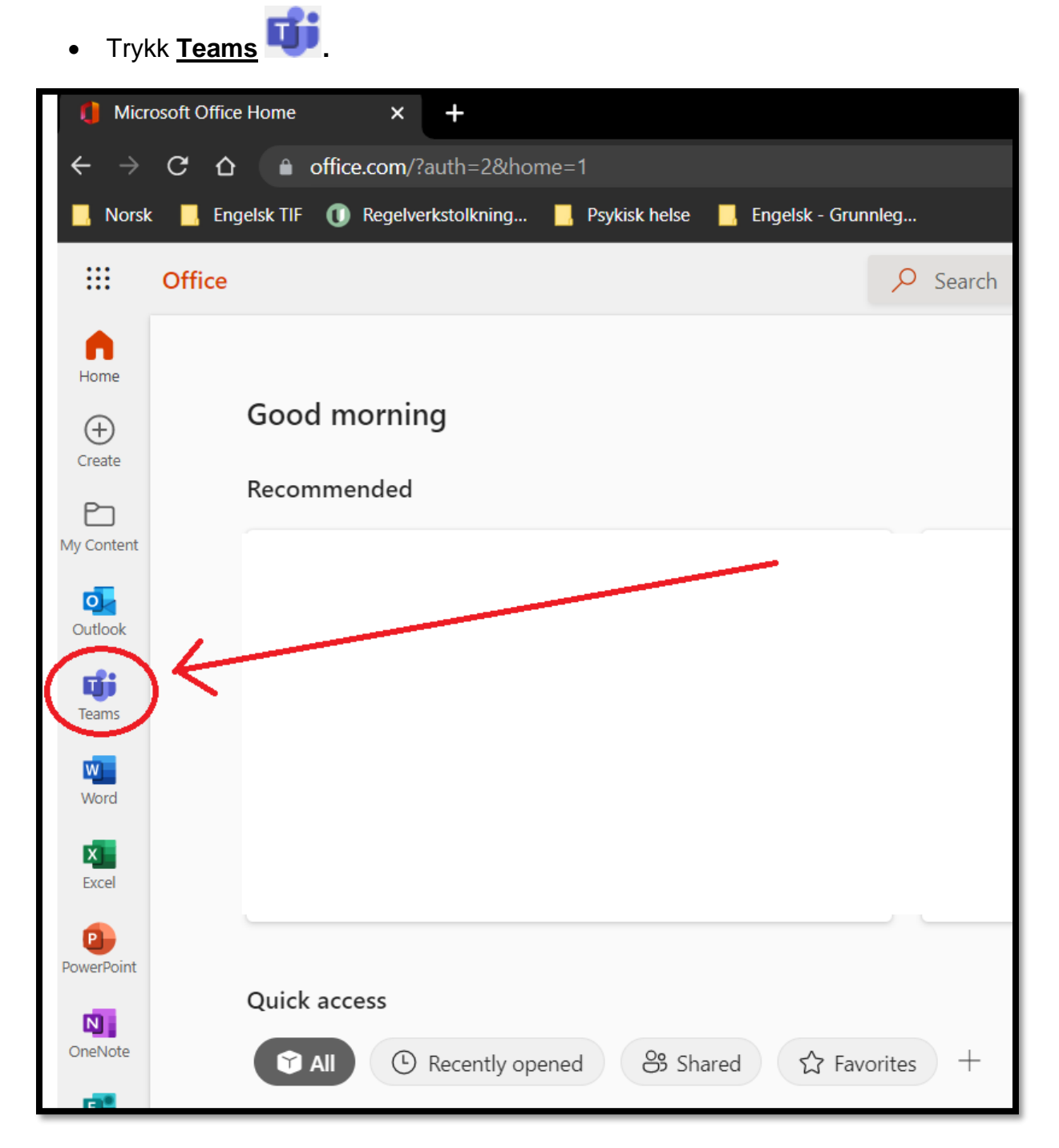

Merk: Noen lærere bruker Teams for å gi informasjon, oppgaver o.l. Derfor er det viktig at du sjekker Teams flere ganger i uka og leser gjennom alt som blir lagt ut der. Når du skal logge deg inn i Teams, må du bruke **skolebrukeren** din, ikke privat bruker.

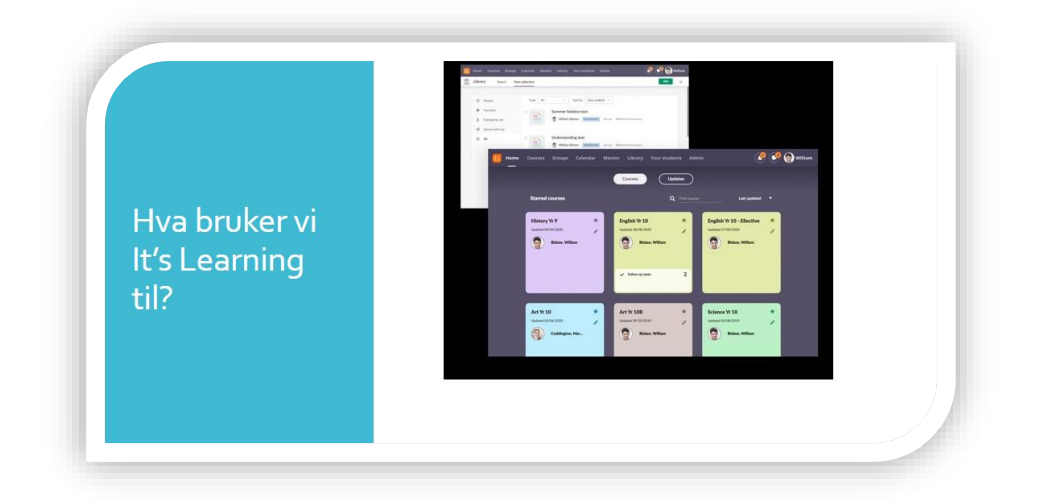

## Hvor finner jeg It's Learning?

- It's Learning er en nettside. Du finner It's Learning ved å bruke denne lenken: <u>https://itslearning.rogfk.no/</u>
- Hvis du ikke klarer å finne frem til It's Learning ved å bruke lenken ovenfor, kan du finne frem til It's Learning via hjemmesiden til skolen: bryne.vgs.no

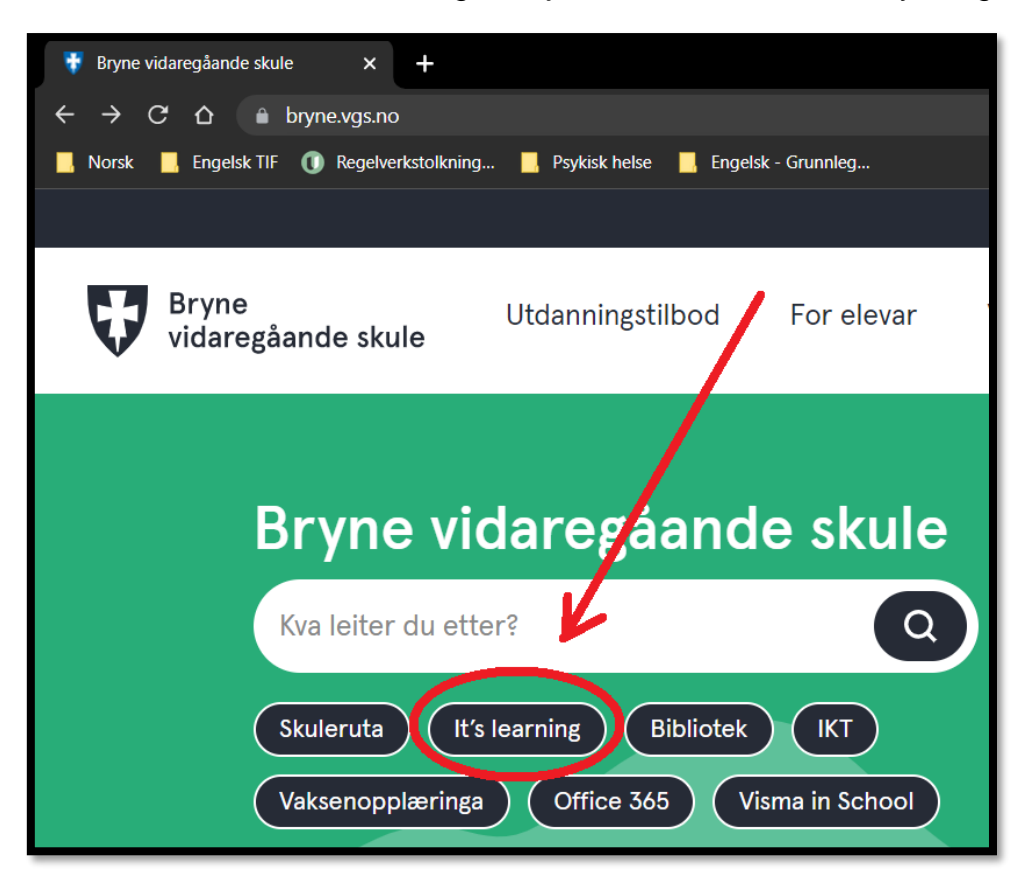

Merk: Noen lærere bruker It's Learning for å gi informasjon, oppgaver o.l. Derfor er det viktig at du sjekker It's Learning flere ganger i uka og leser gjennom alt som blir lagt ut der. Bruk **skolebrukeren** din når du skal logge deg inn i It's Learning.

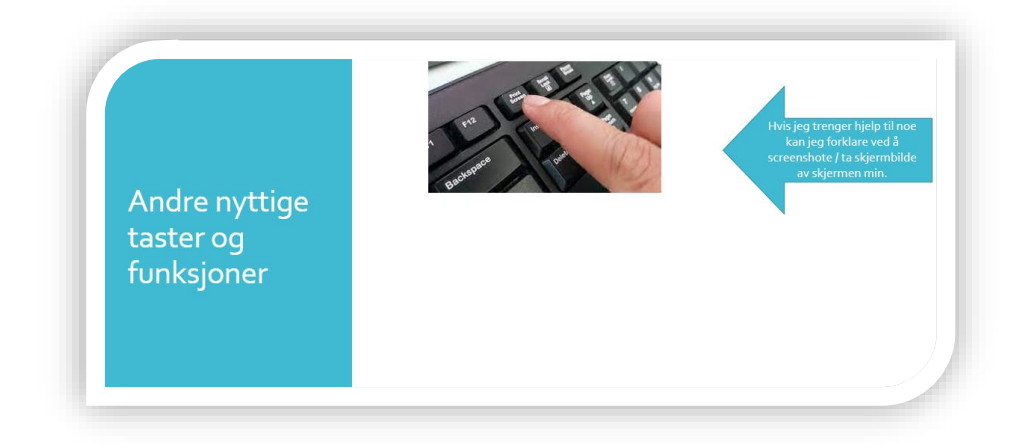

## Ta skjermbilde / screenshote

Å ta skjermbilde betyr å kopiere et bilde av data-skjermen din.

De fleste tastaturer har en Print-screen-knapp som du bruker for å ta et skjermbilde.

 For noen enheter er det nok å trykke på <u>Print Screen</u> / <u>Print Scrn</u> / <u>PrtSc</u> for å ta skjermbilde.

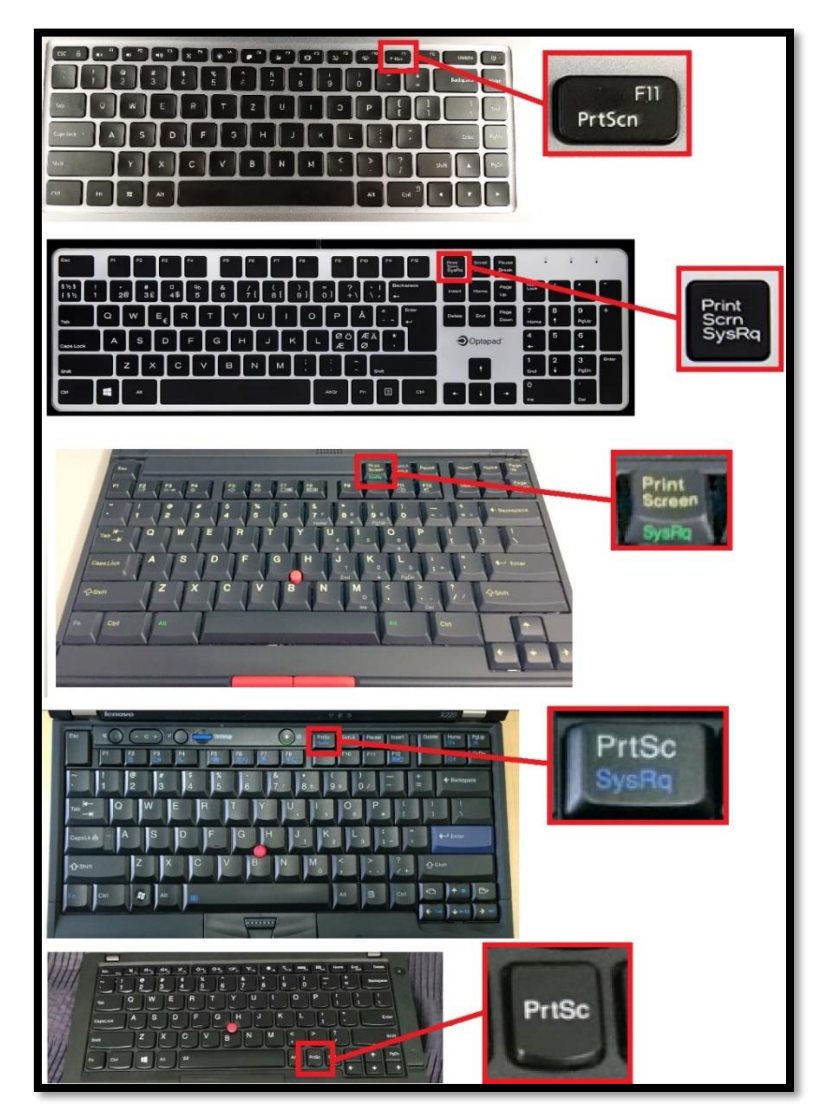

 For noen enheter må man først holde nede Kontroll / <u>Ctrl</u>-knappen. Mens du holder nede <u>Ctrl</u>, trykk på <u>Print Scrn</u> / <u>PrtSc</u>.

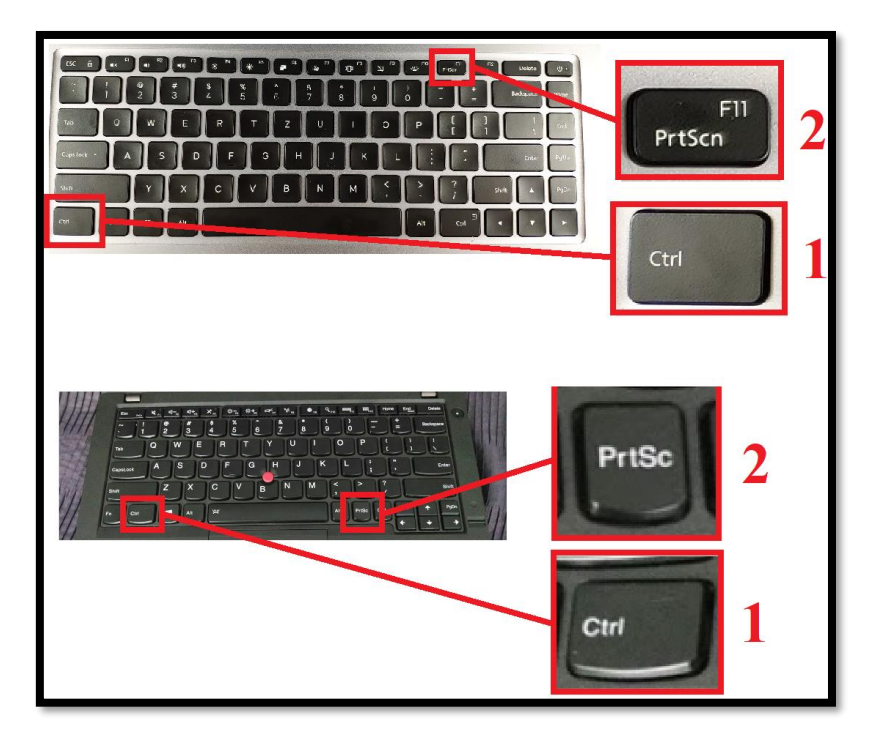

 Du limer inn skjermbildet på samme måte som du limer inn tekst og andre bilder. Du finner en forklaring på hvordan du <u>limer inn tekst</u> og <u>bilde</u> lengre oppe i dette heftet.

Tips: Når du bruker Print-Screen-knappen tar du bilde av hele skjermen, men det er også mulig å ta bilde av kun deler av skjermen.

- Hold først inne Skift-knappen <sup>(1)</sup>(1).
- Mens du holder inne Skift, press også ned Windows-knappen H (2).
- Mens du holder inne Skift og Windows-knappen, trykk **S** (3).

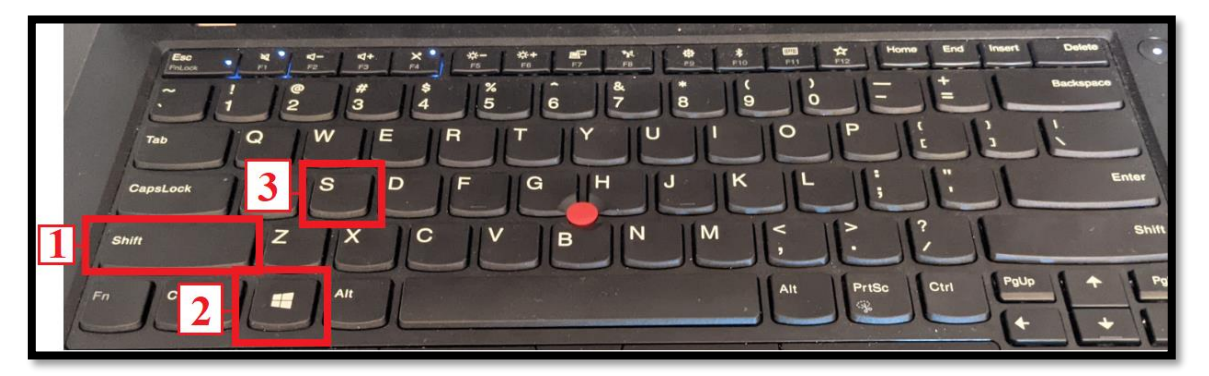

- Når skjermen er mørk, marker det området som du vil kopiere ved å trykke ned venstre museknapp.
- Når du slipper venstre museknapp, har du tatt skjermbilde av det området som du markerte.